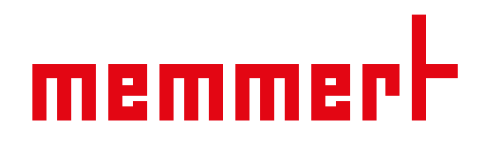

# **Operating manual**

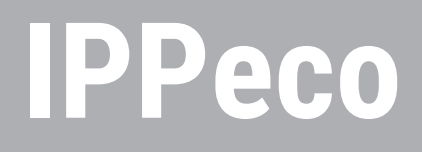

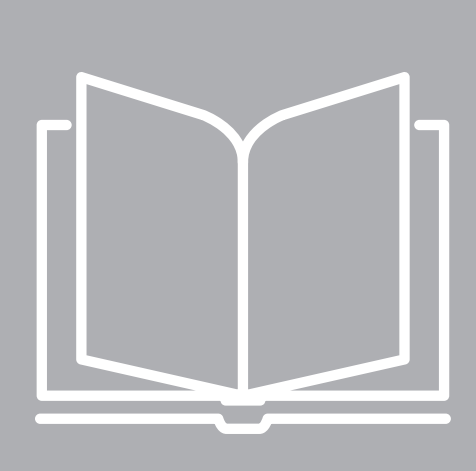

Peltier-cooled Incubator IPPeco SingleDISPLAY

www.memmert.com

2.

### **Table of Contents**

### 1. About this Manual

| Abo | out this Manual 5                             |     |  |
|-----|-----------------------------------------------|-----|--|
| Saf | fety                                          | 7   |  |
| 2.1 | Terms and Symbols Used                        | . 7 |  |
|     | 2.1.1 Terms Used                              | . 7 |  |
|     | 2.1.2 Symbols Used                            | . 7 |  |
| 2.2 | Product Safety and Dangers                    | . 8 |  |
| 2.3 | Requirements to be met by Operating Personnel | . 9 |  |
| 2.4 | Responsibility of the Owner                   |     |  |

<u>memmer</u> H

| 2.5 | Product Use                                          | 9  |
|-----|------------------------------------------------------|----|
|     | 2.5.1 Intended Use                                   | 9  |
|     | 2.5.2 Improper Use                                   | 9  |
| 2.6 | Changes and Alterations                              | 10 |
| 2.7 | Behaviour in case of Malfunctions and Irregularities | 10 |
| 2.8 | 2.8 Switching off the Unit in an Emergency           |    |
| Cor | struction and Description                            | 11 |

### 3. Construction and Description

| 3.1  | Design                           | 11 |
|------|----------------------------------|----|
| 3.2  | Description of Function          | 11 |
| 3.3  | Materials                        | 11 |
| 3.4  | Electrical Equipment             | 12 |
| 3.5  | Connections and Interfaces       | 12 |
|      | 3.5.1 Electrical Connection      | 12 |
|      | 3.5.2 Communication Interfaces   | 12 |
| 3.6  | Nameplate                        | 13 |
| 3.7  | Technical Data                   | 13 |
| 3.8  | Applied Directives and Standards | 14 |
|      | 3.8.1 Declaration of Conformity  | 14 |
|      | 3.8.2 Material Compliance        | 15 |
| 3.9  | Ambient Conditions               | 15 |
| 3.10 | Scope of Delivery                | 16 |

#### Delivery, Transport and Setting Up 4.

| 4.1 | Safety                 |                         | 17 |
|-----|------------------------|-------------------------|----|
| 4.2 | Deliver                | у                       | 17 |
| 4.3 | Transp                 | ort                     | 18 |
| 4.4 | Unpacl                 |                         | 18 |
| 4.5 | Storage after Delivery |                         |    |
| 4.6 | Setting Up             |                         |    |
|     | 4.6.1                  | Preconditions           | 18 |
|     | 4.6.2                  | Installation Options    | 19 |
|     | 4.6.3                  | Levelling the Appliance | 20 |
|     |                        |                         |    |

17

# <u>memmer</u>t

| 4.6.5 Adjusting the Doors.       21         5. Putting into Operation       23         5.1 Putting into Operation for the First Time.       23         5.2 Connecting the Unit to the Power Supply.       23         5.3 Hook in Drip Pan       23         5.4 Switching on Unit.       24         6. Operation and Control       25         6.1 Operating Personnel       25         6.2 Operating the Appliance       26         6.4 Operating the Appliance       26         6.4 Operating the Appliance       27         6.4.1 ControlCOCKPIT       27         6.4.2 Basic Operation       28         6.5 Operating Modes       28         6.5.2 Dipital Backwards Counter.       29         6.6.3 Diperation       28         6.5.4 Basic Operation       29         6.5.2 Dipital Backwards Counter.       29         6.6 Monitoring Function       30         6.6.2 Electronic Temperature Monitoring (TWW)       30         6.7 Ending Operation Problems and Unit Errors       32         7.1.1 Temperature Monitoring Function       32         7.1.1 Temperature Monitoring function       32         7.2.1 Power Failure       33         8. Menu Mode       34                                           |    |     | 4.6.4 Anti-tilt bracket                                              | 21       |
|----------------------------------------------------------------------------------------------------|----|-----|----------------------------------------------------------------------|----------|
| 5.       Putting into Operation       23         5.1       Putting into Operation for the First Time.       23         5.2       Connecting the Unit to the Power Supply.       23         5.3       Hook in Drip Pan.       23         5.4       Switching on Unit.       24         6.       Operation and Control       25         6.1       Operating Personnel.       25         6.2       Operating the Appliance.       26         6.4       Operating the Appliance.       26         6.5       Operating Modes.       28         6.5       Operating Modes.       28         6.5       Operating Modes.       28         6.5.1       Manual Mode       29         6.5.2       Digital Backwards Counter.       29         6.6       Sonterature Monitoring (TWW).       30         6.6.1       Temperature Monitoring (TWW).       30         6.5.2       Electronic Temperature Monitoring (TWW).       30         6.5.4       Interperature Monitoring Function.       31         7.1       Maring Message of the Monitoring Function.       32         7.1       Warning Message of the Monitoring Function.       32         7.1.1       Temperature Moni                                                |    |     | 4.6.5 Adjusting the Doors                                            | 21       |
| 5.1       Putting into Operation for the First Time.       23         5.2       Connecting the Unit to the Power Supply.       23         5.4       Switching on Unit.       24         6.       Operation and Control       25         6.1       Operating Personnel.       25         6.2       Opering the Door       25         6.3       Loading the Appliance.       26         6.4       Operating the Appliance.       26         6.4.1       ControlCOCKPIT.       27         6.4.2       Basic Operation.       28         6.5.5       Operating Modes.       28         6.5.1       Manual Mode.       29         6.5.2       Digital Backwards Counter.       29         6.6       Monitoring Function.       30         6.5.1       Temperature Monitoring       30         6.5.2       Digital Backwards Counter.       30         6.5.1       Temperature Monitoring (TWW)       30         6.7       Ending Operation.       31         7.1       Malfunctions, Operating Problems and Unit Errors.       32         7.1       Warning Message of the Monitoring Function.       32         7.2       Malfunctions, Operating Problems and Unit Errors                                                | 5. | Put | tting into Operation                                                 | 23       |
| 5.2       Connecting the Unit to the Power Supply       23         5.3       Hoak in Drip Pan       23         5.4       Switching on Unit       24         6.       Operation and Control       25         6.1       Operating Personnel       25         6.2       Opening the Door       25         6.3       Loading the Appliance       26         6.4       Operating the Appliance       27         6.4.1       ControlCOCKPIT       27         6.4.2       Basic Operating Modes       28         6.5       Operating Modes       29         6.5.1       Manual Mode       29         6.5.2       Digital Backwards Counter       29         6.6       Konitoring Function       30         6.6.2       Electronic Temperature Monitoring       30         6.6.2       Electronic Temperature Monitoring       32         7.1       Temperature Monitoring       32         7.1.1       Temperature Monitoring       32         7.2       Malfunctions, Warning and Error Messages       32         7.1       Temperature Monitoring       32         7.2.1       Power Failure       33         8.       Meinu Mo                                                                                            |    | 5.1 | Putting into Operation for the First Time                            | 23       |
| 5.3       Hook in Drip Pan       23         5.4       Switching on Unit       24         6.       Operation and Control       25         6.1       Operating Personnel       25         6.2       Operating Personnel       25         6.3       Loading the Appliance       26         6.4       Operating the Appliance       26         6.4       Operating the Appliance       27         6.4.1       ControlCOCKPIT       27         6.4.2       Desit Operation       28         6.5       Operating Modes       28         6.5.1       Manual Mode       29         6.5.2       Digital Backwards Counter       29         6.5.2       Digital Backwards Counter       30         6.6.1       Temperature Monitoring       30         6.6.2       Electronic Temperature Monitoring (TWW)       30         6.7       Ending Operation       31         7.       Malfunctions, Warning and Error Messages       32         7.1.1       Temperature Monitoring Function       32         7.2.1       Power Failure       33         8.       Menu Mode       34         8.3       Setup       35 </td <td></td> <td>5.2</td> <td>Connecting the Unit to the Power Supply</td> <td>23</td>                        |    | 5.2 | Connecting the Unit to the Power Supply                              | 23       |
| 5.4       Switching on Unit       24         6.       Operation and Control       25         6.1       Operating Personnel.       25         6.2       Opening the Door       25         6.3       Loading the Appliance       26         6.4       Operating the Appliance       27         6.4.1       ControlCOCKPIT       27         6.4.2       Basic Operation       28         6.5       Operating Modes       29         6.5.2       Digital Backwards Counter       29         6.6       Monitoring Function       30         6.6.1       Temperature Monitoring (TWW)       30         6.7       Ending Operation.       31         7.       Malfunctions, Warning and Error Messages       32         7.1       Varning Message of the Monitoring Function       32         7.1.1       Temperature Monitoring Function       32         7.1.1       Temperature Monitoring Submits and Unit Errors       32         7.2.1       Power Failure       33         8.       Menu Mode       34         8.1       Overview.       34         8.3       Setup.       35         8.3.1       Overview. <td< td=""><td></td><td>5.3</td><td>Hook in Drip Pan</td><td>23</td></td<>                                |    | 5.3 | Hook in Drip Pan                                                     | 23       |
| 6.         Operation and Control         25           6.1         Operating Personnel.         25           6.2         Opening the Door         25           6.3         Loading the Appliance         27           6.4.1         Operating the Appliance         27           6.4.2         Operating the Appliance         27           6.4.1         Control/COCKPIT         27           6.4.2         Basic Operation         28           6.5         Operating Modes         29           6.5.1         Manual Mode         29           6.5.2         Digital Backwards Counter         29           6.5.3         Itemperature Monitoring         30           6.6.1         Temperature Monitoring (TWW)         30           6.6.2         Electronic Temperature Monitoring (TWW)         30           6.7         Ending Operation         31           7.1         Malfunctions, Warning and Error Messages         32           7.1         Warning Message of the Monitoring Function         32           7.1         Warning Message of the Monitoring Function         32           7.2         Malfunctions, Operating Problems and Unit Errors         32           7.2.1         Power Failure |    | 5.4 | Switching on Unit                                                    | 24       |
| 6.1       Operating Personnel.       25         6.2       Opening the Door       25         6.3       Loading the Appliance       26         6.4       Operating the Appliance       27         6.4.1       ControlCOCKPIT       27         6.4.2       Basic Operation       28         6.5       Operating Modes       29         6.5.1       Manual Mode       29         6.5.2       Digital Backwards Counter       29         6.5.3       Electronic Temperature Monitoring       30         6.6.1       Temperature Monitoring GTWW)       30         6.6.2       Electronic Temperature Monitoring TUWW)       30         6.7       Ending Operating Problems and Unit Errors       32         7.1       Warning Message of the Monitoring Function       32         7.1       Temperature Monitoring Function       32         7.2       Malfunctions, Operating Problems and Unit Errors       32         7.2       Malfunctions (Operating in Menu Mode Using the Example of Language Selection       34         8.1       Overview       35         8.3.1       Overview       35         8.3.2       IP Address and Subnet Mask       36         8.3.3                                                   | 6. | Op  | eration and Control                                                  | 25       |
| c)       Opening the Door       25         6.2       Operating the Appliance       26         6.4       Operating the Appliance       27         6.4.1       ControlCOCKPIT       27         6.4.2       Deprating Modes       28         6.5       Operating Modes       29         6.5.1       Manual Mode       29         6.5.2       Digital Backwards Counter       29         6.6       Monitoring Function       30         6.6.1       Temperature Monitoring       30         6.6.2       Electronic Temperature Monitoring (TWW)       30         6.7       Ending Operation       30         7.1       Marning Message of the Monitoring Function       32         7.1.1       Temperature Monitoring Function       32         7.2.1       Power Failure       33         8.       Menu Mode       34         8.1       Overview       34         8.3       Setup.       35         8.3.1       Overview       35         8.3.2       IP Address and Subnet Mask       36         8.3.3       Unit       37         8.3.4       Timer Mode       37         8.3.5                                                                                                    |    | 6 1 | Operating Personnel                                                  | 25       |
| 0.1       Loading the Appliance       26         0.3       Loading the Appliance       27         0.4       Operating the Appliance       27         0.4.1       ControlCOCKPIT       27         0.4.2       Basic Operation       28         0.5       Operating Modes       28         0.5.1       Manual Mode       29         0.5.2       Digital Backwards Counter       29         0.6.6       Monitoring Function       30         0.6.1       Temperature Monitoring (TWW)       30         0.6.2       Electronic Temperature Monitoring (TWW)       30         6.7       Ending Operation       31         7.       Malfunctions, Warning and Error Messages       32         7.1       Temperature Monitoring Function       32         7.1       Temperature Monitoring Function       32         7.2       Malfunctions, Operating Problems and Unit Errors       33         8.       Menu Mode       34         8.1       Overview       34         8.2       Basic Operating in Menu Mode Using the Example of Language Selection       34         8.3       Setup.       35         8.3.1       Overview       35                                                                                     |    | 6.2 | Opening the Door                                                     | 25       |
| 6.4       Operating the Appliance       27         6.4.1       ControlCOCKPIT       27         6.4.2       Basic Operation       28         6.5       Operating Modes       29         6.5.1       Manual Mode       29         6.5.2       Digital Backwards Counter       29         6.6.3       Monitoring Function       30         6.6.1       Temperature Monitoring       30         6.6.2       Electronic Temperature Monitoring (TWW)       30         6.7       Ending Operation.       31         7.       Malfunctions, Warning and Error Messages       32         7.1       Varning Message of the Monitoring Function.       32         7.1.1       Temperature Monitoring Function.       32         7.2.1       Power Failure       33         8.       Menu Mode       34         8.1       Overview.       34         8.3       Setup.       35         8.3.1       Overview.       35         8.3.1       Overview.       35         8.3.1       Overview.       35         8.3.2       IP Address and Subnet Mask       36         8.3.3       Unit       37                                                                                                    |    | 63  | Loading the Appliance                                                | 26       |
| 6.4.1       Control/COCKPIT       27         6.4.2       Basic Operation       28         6.5       Operating Modes.       28         6.5.1       Manual Mode       29         6.5.2       Digital Backwards Counter       29         6.6       Monitoring Function       30         6.6.1       Temperature Monitoring       30         6.6.2       Electronic Temperature Monitoring (TWW)       30         6.7       Ending Operation       31         7.1       Marining Message of the Monitoring Function       32         7.1.1       Temperature Monitoring Function       32         7.2       Malfunctions, Operating Problems and Unit Errors       32         7.2.1       Power Failure       33         8.       Menu Mode       34         8.1       Overview.       35         8.3.1       Overview.       35         8.3.1       Overview.       35         8.3.1       Overview.       35         8.3.1       Overview.       35         8.3.2       IP Address and Subnet Mask       36         8.3.3       Unit       37         8.3.4       Timer Mode       37                                                                                                    |    | 6.4 |                                                                      | 20       |
| 6.4.1       Demotocontin       21         6.5.1       Basic Operation       28         6.5.1       Manual Mode       29         6.5.2       Digital Backwards Counter       29         6.6       Monitoring Function       30         6.6.1       Temperature Monitoring       30         6.6.2       Electronic Temperature Monitoring (TWW)       30         6.7       Ending Operation       31         7.       Malfunctions, Warning and Error Messages       32         7.1       Warning Message of the Monitoring Function       32         7.1.1       Temperature Monitoring Function       32         7.2.1       Power Failure       33         8.       Menu Mode       34         8.1       Overview       34         8.3       Setup       35         8.3.1       Overview       35         8.3.2       IP Address and Subnet Mask       36         8.3.3       Unit       37         8.3.4       Timer Mode       37         8.3.5       Shelf Type (Grid or metal plate)       37         8.3.6       Temperature Monitoring (Max Alarm)       38         8.3.7       Remote Control       38 <td></td> <td>0.4</td> <td>6 4 1 ControlCOCKPIT</td> <td>27</td>                                       |    | 0.4 | 6 4 1 ControlCOCKPIT                                                 | 27       |
| 6.5       Operating Modes       28         6.5.1       Manual Mode       29         6.5.2       Digital Backwards Counter       29         6.6       Monitoring Function       30         6.6.1       Temperature Monitoring       30         6.6.2       Electronic Temperature Monitoring (TWW)       30         6.7       Ending Operation       31         7.       Malfunctions, Warning and Error Messages       32         7.1       Varning Message of the Monitoring Function       32         7.1.1       Temperature Monitoring Function       32         7.1.1       Temperature Monitoring Function       32         7.2.1       Power Failure       33         8.       Menu Mode       34         8.1       Overview.       34         8.2       Basic Operation in Menu Mode Using the Example of Language Selection.       34         8.3       Setup.       35         8.3.1       Overview.       35         8.3.2       IP Address and Subnet Mask       36         8.3.3       Unit       37         8.3.4       Timer Mode       37         8.3.5       Shelf Type (Grid or metal plate)       37         8.3                                                                                   |    |     | 6.4.2 Basic Operation                                                | 27       |
| 0.3       Operating Modes                                                                                                    |    | 65  |                                                                      | 20       |
| 6.5.2       Digital Backwards Counter       29         6.5.2       Digital Backwards Counter       29         6.6       Monitoring Function       30         6.6.1       Temperature Monitoring       30         6.6.2       Electronic Temperature Monitoring (TWW)       30         6.7       Ending Operation       31         7.       Malfunctions, Warning and Error Messages       32         7.1       Warning Message of the Monitoring Function       32         7.1.1       Temperature Monitoring       32         7.2       Malfunctions, Operating Problems and Unit Errors       32         7.2.1       Power Failure       33         8.       Menu Mode       34         8.1       Overview       34         8.3       Setup       35         8.3.1       Overview       35         8.3.2       IP Address and Subnet Mask       36         8.3.3       Unit       37         8.3.4       Timer Mode       37         8.3.5       Shelf Type (Grid or metal plate)       37         8.3.6       Temperature Monitoring (Max Alarm)       38         8.3.7       Remote Control       38         8.3.7       <                                                                                        |    | 0.5 | 6.5.1 Manual Mode                                                    | 20       |
| 6.6       Monitoring Function       30         6.6       Monitoring Function       30         6.1       Temperature Monitoring       30         6.2       Electronic Temperature Monitoring (TWW)       30         6.7       Ending Operation       31         7.       Malfunctions, Warning and Error Messages       32         7.1       Warning Message of the Monitoring Function       32         7.1.1       Temperature Monitoring       32         7.2       Malfunctions, Operating Problems and Unit Errors       32         7.2.1       Power Failure       33         8.       Menu Mode       34         8.1       Overview       34         8.3       Setup       35         8.3.1       Overview       35         8.3.2       IP Address and Subnet Mask       36         8.3.3       Unit       37         8.3.4       Timer Mode       37         8.3.5       Shelf Type (Grid or metal plate)       37         8.3.6       Temperature Monitoring (Max Alarm)       38         8.3.7       Remote Control       38         8.3.8       Gateway       38         8.3.7       Remote Control       <                                                                                                 |    |     | 6.5.2 Digital Rackwards Counter                                      | 29       |
| 6.6       Temperature Monitoring       30         6.6.1       Temperature Monitoring (TWW)       30         6.6.2       Electronic Temperature Monitoring (TWW)       30         6.7       Ending Operation.       31         7.       Malfunctions, Warning and Error Messages       32         7.1       Warning Message of the Monitoring Function       32         7.1.1       Temperature Monitoring       32         7.2       Malfunctions, Operating Problems and Unit Errors       32         7.2.1       Power Failure       33         8.       Menu Mode       34         8.1       Overview       34         8.2       Basic Operation in Menu Mode Using the Example of Language Selection       34         8.3       Setup.       35         8.3.1       Overview       35         8.3.2       IP Address and Subnet Mask       36         8.3.3       Unit       37         8.3.4       Timer Mode       37         8.3.5       Shelf Type (Grid or metal plate)       37         8.3.6       Temperature Monitoring (Max Alarm)       38         8.3.7       Remote Control       38         8.3.8       Gateway       38                                                                            |    | 6.6 | Monitoring Function                                                  | 20       |
| 6.6.1       Cemperature Monitoring (TWW)       30         6.6.2       Electronic Temperature Monitoring (TWW)       30         6.7       Ending Operation.       31         7.       Malfunctions, Warning and Error Messages       32         7.1       Warning Message of the Monitoring Function       32         7.1       Temperature Monitoring       32         7.1       Temperature Monitoring Function       32         7.1       Temperature Monitoring Function       32         7.2       Malfunctions, Operating Problems and Unit Errors       32         7.2.1       Power Failure       33         8.       Menu Mode       34         8.1       Overview       34         8.2       Basic Operation in Menu Mode Using the Example of Language Selection       34         8.3       Setup       35         8.3.1       Overview       35         8.3.2       IP Address and Subnet Mask       36         8.3.3       Unit       37         8.3.4       Timer Mode       37         8.3.5       Shelf Type (Grid or metal plate)       37         8.3.6       Temperature Monitoring (Max Alarm)       38         8.3.7       Remote Control                                                         |    | 0.0 | 6.6.1 Temperature Monitoring                                         | 30       |
| 6.7       Electronic Temperature wontioning (TWW)       30         6.7       Ending Operation       31         7.       Malfunctions, Warning and Error Messages       32         7.1       Warning Message of the Monitoring Function       32         7.1.1       Temperature Monitoring       32         7.2       Malfunctions, Operating Problems and Unit Errors       32         7.2.1       Power Failure       33         8.       Menu Mode       34         8.1       Overview       34         8.2       Basic Operation in Menu Mode Using the Example of Language Selection       34         8.3       Setup       35         8.3.1       Overview       35         8.3.2       IP Address and Subnet Mask       36         8.3.3       Unit       37         8.3.4       Timer Mode       37         8.3.5       Shelf Type (Grid or metal plate)       37         8.3.6       Temperature Monitoring (Max Alarm)       38         8.3.7       Remote Control       38         8.3.8       Gateway       38         8.4       Date and Time       38         8.5       Calibrate       39                                                                                                    |    |     | 6.6.2 Electronic Temperature Monitoring (TWW)                        | 30<br>30 |
| 6.7       Ending Operation       31         7.       Malfunctions, Warning and Error Messages       32         7.1       Warning Message of the Monitoring Function       32         7.1.1       Temperature Monitoring       32         7.2       Malfunctions, Operating Problems and Unit Errors       32         7.2.1       Power Failure       33         8.       Menu Mode       34         8.1       Overview       34         8.2       Basic Operation in Menu Mode Using the Example of Language Selection       34         8.3       Setup       35         8.3.1       Overview       35         8.3.2       IP Address and Subnet Mask       36         8.3.3       Unit       37         8.3.4       Timer Mode       37         8.3.5       Shelf Type (Grid or metal plate)       37         8.3.6       Temperature Monitoring (Max Alarm)       38         8.3.8       Gateway       38         8.4       Date and Time       38         8.5       Calibrate       39                                                                                                    |    | 67  | Ending Operation                                                     | 30<br>21 |
| 7.       Malfunctions, Warning and Error Messages       32         7.1       Warning Message of the Monitoring Function       32         7.1.1       Temperature Monitoring       32         7.2       Malfunctions, Operating Problems and Unit Errors       32         7.2.1       Power Failure       33         8.       Menu Mode       34         8.1       Overview       34         8.2       Basic Operation in Menu Mode Using the Example of Language Selection       34         8.3       Setup       35         8.3.1       Overview       35         8.3.2       IP Address and Subnet Mask       36         8.3.3       Unit       37         8.3.4       Timer Mode       37         8.3.5       Shelf Type (Grid or metal plate)       37         8.3.7       Remote Control       38         8.3.8       Gateway       38         8.4       Date and Time       38         8.5       Calibrate       39                                                                                                    |    | 0.7 |                                                                      | 51       |
| 7.1       Warning Message of the Monitoring Function       32         7.1.1       Temperature Monitoring       32         7.2       Malfunctions, Operating Problems and Unit Errors       32         7.2.1       Power Failure       33         8.       Menu Mode       34         8.1       Overview       34         8.2       Basic Operation in Menu Mode Using the Example of Language Selection       34         8.3       Setup       35         8.3.1       Overview       35         8.3.2       IP Address and Subnet Mask       36         8.3.3       Unit       37         8.3.4       Timer Mode       37         8.3.5       Shelf Type (Grid or metal plate)       37         8.3.6       Temperature Monitoring (Max Alarm)       38         8.3.7       Remote Control       38         8.3.8       Gateway       38         8.4       Date and Time       38         8.5       Calibrate       39                                                                                                    | 7. | Ма  | Ifunctions, Warning and Error Messages                               | 32       |
| 7.1.1       Temperature Monitoring       32         7.2       Malfunctions, Operating Problems and Unit Errors       32         7.2.1       Power Failure       33         8.       Menu Mode       34         8.1       Overview       34         8.2       Basic Operation in Menu Mode Using the Example of Language Selection       34         8.3       Setup       35         8.3.1       Overview       35         8.3.2       IP Address and Subnet Mask       36         8.3.3       Unit       37         8.3.4       Timer Mode       37         8.3.5       Shelf Type (Grid or metal plate)       37         8.3.6       Temperature Monitoring (Max Alarm)       38         8.3.8       Gateway       38         8.4       Date and Time       38         8.5       Calibrate       39                                                                                                    |    | 7.1 | Warning Message of the Monitoring Function                           | 32       |
| 7.2       Malfunctions, Operating Problems and Unit Errors       32         7.2.1       Power Failure       33         8.       Menu Mode       34         8.1       Overview       34         8.2       Basic Operation in Menu Mode Using the Example of Language Selection       34         8.3       Setup       35         8.3.1       Overview       35         8.3.2       IP Address and Subnet Mask       36         8.3.3       Unit       37         8.3.4       Timer Mode       37         8.3.5       Shelf Type (Grid or metal plate)       37         8.3.7       Remote Control       38         8.3.8       Gateway       38         8.4       Date and Time       38         8.5       Calibrate       39                                                                                                    |    |     | 7.1.1 Temperature Monitoring                                         | 32       |
| 7.2.1       Power Failure       33         8.       Menu Mode       34         8.1       Overview       34         8.2       Basic Operation in Menu Mode Using the Example of Language Selection       34         8.3       Setup       35         8.3.1       Overview       35         8.3.2       IP Address and Subnet Mask       36         8.3.3       Unit       37         8.3.4       Timer Mode       37         8.3.5       Shelf Type (Grid or metal plate)       37         8.3.6       Temperature Monitoring (Max Alarm)       38         8.3.7       Remote Control       38         8.3.8       Gateway       38         8.4       Date and Time       38         8.5       Calibrate       39                                                                                                    |    | 7.2 | Malfunctions, Operating Problems and Unit Errors                     | 32       |
| 8. Menu Mode       34         8.1 Overview                                                                                                    |    |     | 7.2.1 Power Failure                                                  | 33       |
| 8.1Overview.348.2Basic Operation in Menu Mode Using the Example of Language Selection.348.3Setup.358.3.1Overview.358.3.2IP Address and Subnet Mask368.3.3Unit378.3.4Timer Mode378.3.5Shelf Type (Grid or metal plate).378.3.6Temperature Monitoring (Max Alarm).388.3.7Remote Control388.3.8Gateway.388.4Date and Time.388.5Calibrate.39                                                                                                    | 8. | Ме  | nu Mode                                                              | 34       |
| 8.2Basic Operation in Menu Mode Using the Example of Language Selection.348.3Setup                                                                                                    |    | 8.1 | Overview                                                             | 34       |
| 8.3       Setup                                                                                                    |    | 8.2 | Basic Operation in Menu Mode Using the Example of Language Selection | 34       |
| 8.3.1       Overview       35         8.3.2       IP Address and Subnet Mask       36         8.3.3       Unit       37         8.3.4       Timer Mode       37         8.3.5       Shelf Type (Grid or metal plate)       37         8.3.6       Temperature Monitoring (Max Alarm)       38         8.3.7       Remote Control       38         8.3.8       Gateway       38         8.4       Date and Time       38         8.5       Calibrate       39                                                                                                    |    | 8.3 | Setup                                                                | 35       |
| 8.3.2       IP Address and Subnet Mask       36         8.3.3       Unit       37         8.3.4       Timer Mode       37         8.3.5       Shelf Type (Grid or metal plate)       37         8.3.6       Temperature Monitoring (Max Alarm)       38         8.3.7       Remote Control       38         8.3.8       Gateway       38         8.4       Date and Time       38         8.5       Calibrate       39                                                                                                    |    |     | 8.3.1 Overview                                                       | 35       |
| 8.3.3       Unit       37         8.3.4       Timer Mode       37         8.3.5       Shelf Type (Grid or metal plate)       37         8.3.6       Temperature Monitoring (Max Alarm)       38         8.3.7       Remote Control       38         8.3.8       Gateway       38         8.4       Date and Time       38         8.5       Calibrate       39                                                                                                    |    |     | 8.3.2 IP Address and Subnet Mask                                     | 36       |
| 8.3.4       Timer Mode       37         8.3.5       Shelf Type (Grid or metal plate)       37         8.3.6       Temperature Monitoring (Max Alarm)       38         8.3.7       Remote Control       38         8.3.8       Gateway       38         8.4       Date and Time       38         8.5       Calibrate       39                                                                                                    |    |     | 8.3.3 Unit                                                           | 37       |
| 8.3.5Shelf Type (Grid or metal plate)                                                                                                    |    |     | 8.3.4 Timer Mode                                                     | 37       |
| 8.3.6Temperature Monitoring (Max Alarm)388.3.7Remote Control388.3.8Gateway388.4Date and Time388.5Calibrate39                                                                                                    |    |     | 8.3.5 Shelf Type (Grid or metal plate)                               | 37       |
| 8.3.7       Remote Control       38         8.3.8       Gateway       38         8.4       Date and Time       38         8.5       Calibrate       39                                                                                                    |    |     | 8.3.6 Temperature Monitoring (Max Alarm)                             | 38       |
| 8.3.8       Gateway                                                                                                    |    |     | 8.3.7 Remote Control                                                 | 38       |
| 8.4         Date and Time                                                                                                    |    |     | 8.3.8 Gateway                                                        | 38       |
| 8.5 Calibrate                                                                                                    |    | 8.4 | Date and Time                                                        | 38       |
|                                                                                                    |    | 8.5 | Calibrate                                                            | 39       |

# <u>memmer</u> H

|     |      | 8.5.1 Temperature Calibration | 39 |
|-----|------|-------------------------------|----|
| 9.  | Ма   | intenance and Servicing       | 42 |
|     | 9.1  | Cleaning                      | 42 |
|     | 9.2  | Decontamination               | 43 |
|     | 9.3  | Regular Maintenance           | 43 |
|     | 9.4  | Repairs and Service           | 43 |
| 10. | Sto  | rage, Transport and Disposal  | 44 |
|     | 10.1 | Storage and Transport         | 44 |
|     | 10.2 | Disposal                      | 44 |

### 1. About this Manual

### Purpose and target audience

This manual describes the design, function, transport, operation and maintenance of the product series Peltier-cooled incubators IPPeco. It is intended for use by trained personnel employed by the owner who are tasked with operating and/or maintaining the unit.

If you have been tasked with working on the unit, read this manual carefully before starting work. Familiarise yourself with the safety instructions. Only perform work that is described in this manual. If there is anything you do not understand, or if any information is lacking, ask your line manager or contact the manufacturer. Do not take any course of action on your own initiative.

### Versions

The appliances are available in different equipment versions and sizes. If certain features or functions are only available in certain equipment versions, this is indicated at the relevant points in this manual.

The functions described in this manual relate to the most recent firmware version.

Due to the different equipment versions and sizes, the illustrations in this manual may be slightly different to your product. However, the product is identical in terms of its operation and function.

### Further applicable documents

In addition to this manual, please observe the following documents:

- Service manual: To carry out service and repair work you will require the separate service manual. Manuals can be requested from Memmert International After Sales or downloaded from **www.memmert.com**.
- AtmoCONTROL software manual When operating the unit with the MEMMERT AtmoCONTROL PC software you will require the separate manual. You can find the manual for the AtmoCONTROL software in the AtmoCONTROL menu bar under 'Help'

### Retaining and passing on this manual

This operating manual belongs to the unit and must always be kept in a location where it can be easily found by those working with the unit. It is the responsibility of the owner to ensure that persons who work on the unit know where this operating manual is. We recommend always storing it in a safe place near the unit.

Ensure that the manual is not damaged by heat or humidity. If the unit is sold or transported and re-installed at another location, this operating manual must be handed over with the unit. The current version of this operating manual is also available in PDF format at **www.memmert.com**.

### Address and Customer Service

#### Manufacturer's address

memmert

Memmert GmbH + Co. KG

Äußere Rittersbacher Straße 38 | D-91126 Schwabach | Germany

Tel. +49 9122 925-0

E-mail: sales@memmert.com

www.memmert.com

International After Sales

Memmert GmbH + Co. KG

Willi-Memmert-Straße 90-96 | D-91186 Büchenbach | Germany

Tel. +49 9171 9792 911

E-mail: service@memmert.com

www.memmert.com

If you have any queries, please always quote the product number on the nameplate.

Shipping address for repairs

Memmert GmbH + Co. KG

Willi-Memmert-Straße 90-96 | D-91186 Büchenbach | Germany

Please contact our customer service before sending appliances for repair or before making returns, otherwise, we have to refuse acceptance of the shipment.

6

### 2. Safety

### 2.1 Terms and Symbols Used

In this manual and on the unit itself, certain recurring terms and symbols are used to warn you of hazards or give you information that is important in order to prevent injury or damage. To avoid accidents and damage, observe and follow these instructions. These terms and symbols are explained below.

### 2.1.1 Terms Used

| A DANGER  | Warns of a dangerous situation that will result directly in death or serious (irreversible) injury. |
|-----------|----------------------------------------------------------------------------------------------------|
| A WARNING | Warns of a dangerous situation that could result in death or serious physical injury.               |
|           | Warns of a dangerous situation that could result in moderate or minor physical injury.              |
| NOTICE    | Warns of damage to property.                                                                        |

### 2.1.2 Symbols Used

| ,        |                           |                                        |
|----------|---------------------------|----------------------------------------|
|          | Do not lift unit          | Do not enter                           |
| <b>E</b> | Do not tilt               | Risk of explosion                      |
|          | Gases / vapours           | General warning sign                   |
| 4        | Danger of electrocution   | Tipping hazard                         |
|          | Flammable substances      | Hot surfaces                           |
|          | Disconnect the mains plug | Observe information in separate manual |
|          | Wear gloves               | Wear safety shoes                      |

### 2.2 Product Safety and Dangers

The units described in this manual are technically sophisticated, manufactured using highquality materials and subject to many hours of testing in the factory. They reflect the state of the art and comply with recognised technical safety regulations. However, there are still risks involved, even when the units are used as intended. These are described below.

| 🛕 DANGER       |                                                                                                    |
|----------------|----------------------------------------------------------------------------------------------------|
|                | <ul> <li>Live parts</li> <li>When covers are removed, live parts are exposed and contact with these parts may result in electric shock. Electric shock can have serious health consequences including death.</li> <li>Only authorised persons may carry out electrical installation work.</li> <li>Before starting work, disconnect the unit from the power supply.</li> <li>Ensure that the unit is fully de-energised.</li> <li>Secure the unit to prevent it from being switched on again.</li> </ul> |
| A DANGER       |                                                                                                    |
|                | <ul> <li>Danger of suffocation inside the appliance</li> <li>If the appliances is a certain size, you can get accidentally locked in, which is potentially life-threatening.</li> <li>Do not climb into the appliance.</li> <li>Do not carry out cleaning work in the chamber alone.</li> </ul>                                                                                                    |
| <b>WARNING</b> |                                                                                                    |
|                | <ul> <li>Poisonous or explosive vapours and gases</li> <li>When loading the unit with an unsuitable load, poisonous or explosive vapours or gases may be produced. This could cause the unit to explode, and persons could be severely injured or poisoned.</li> <li>The unit may only be loaded with materials and substances which cannot form any toxic or explosive vapours at the set temperature and which cannot explode, burst or ignite.</li> </ul>                                             |
| <b>WARNING</b> |                                                                                                    |
| <u>sss</u>     | <ul> <li>Hot surfaces</li> <li>Depending on the operating situation, the unit and the load may be hot. Contact with hot surfaces may have serious health consequences due to burns!</li> <li>Allow the unit to cool down.</li> <li>Wear heat-resistant protective gloves when carrying out work.</li> <li>Check the temperature of surfaces before touching them.</li> </ul>                                                                                                    |
| <b>WARNING</b> |                                                                                                    |
|                | <b>Overheating of the appliance when door is open</b><br>Leaving the door open during operation can cause the appliance to overheat or pose a fire hazard.<br>– Do not leave the door open during operation.                                                                                                    |

## <u>memmert</u>

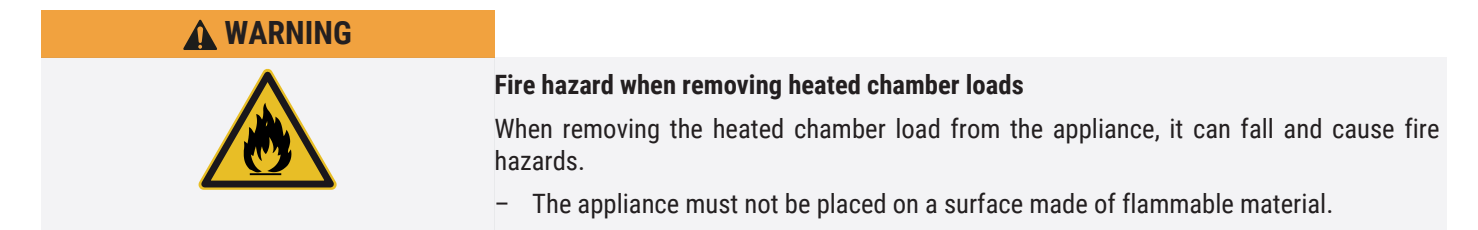

### 2.3 Requirements to be met by Operating Personnel

The appliance may only be operated and maintained by persons who are of legal age and have been instructed accordingly. It is intended to be operated and maintained by trained personnel employed by the owner.

Repairs may only be performed by qualified electricians. The guidelines in the separate service manual must be observed.

### 2.4 Responsibility of the Owner

- The owner of the unit
- is responsible for the flawless condition of the unit and for operating it in accordance with its intended use;
- is responsible for ensuring that persons who operate or service the unit are qualified to do this, have been instructed accordingly and are familiar with these operating instructions;
- must know the applicable guidelines, requirements and operational safety regulations, and train staff accordingly;
- is responsible for ensuring that unauthorised persons cannot access the unit;
- is responsible for ensuring that the maintenance plan is adhered to and that maintenance work is properly carried out;
- has to ensure that the unit and its surroundings are kept clean and tidy, for example through corresponding instructions and inspections;
- is responsible for ensuring that personal protective clothing is worn by operating personnel, e.g. work clothes, safety shoes and protective gloves.

### 2.5 Product Use

### 2.5.1 Intended Use

Peltier-cooled incubators IPPeco are intended for the storage of substances and samples, determination of shelf life as well as for cultivation and incubation in a temperature range of 0 to 70  $^{\circ}$ C

### 2.5.2 Improper Use

Any other use is improper and may result in danger and damage.

The appliance is not explosion-proof (does not comply with the German occupational health and safety regulation VBG 24). Only materials and substances which cannot form any toxic or explosive vapours at the set temperature and which cannot explode, burst or ignite may be put in the appliance.

The appliance must not be used to dry, vaporise or brand materials whose procurement or constituents pose a risk of fire and/or explosion, especially if the solvents of these materials could form an explosive mixture when combined with air. If you are not sure whether a given material has these characteristics, you must not put it in the appliance. Potentially explosive gas-air mixtures must not be able to form in the working chamber or in the direct vicinity of the appliance.

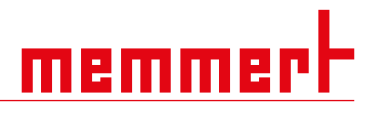

### 2.6 Changes and Alterations

Unauthorised changes or alterations must not be made to the appliance. Parts that are not approved by the manufacturer must not be mounted or built in.

Unauthorised changes or alterations result in the CE declaration of conformity losing its validity, and the appliance must no longer be operated.

The manufacturer is not liable for any damage, danger or injuries that emanating from unauthorised changes or alterations, or from non-compliance with the provisions in this manual.

### 2.7 Behaviour in case of Malfunctions and Irregularities

| i | The unit must only be used in a flawless condition. If you, as the operator, notice irregularities, malfunctions or damage, immediately turn off the unit and inform your line manager. |
|---|----------------------------------------------------------------------------------------------------|
| i | You can find information on troubleshooting in the chapter ▶7 Malfunctions, Warning and Error Messages.                                                                                 |
|   |                                                                                                    |

### See also

■ Malfunctions, Warning and Error Messages [▶ 32]

### 2.8 Switching off the Unit in an Emergency

| <b>WARNING</b> |                                                                                                    |
|----------------|----------------------------------------------------------------------------------------------------|
|                | <ul> <li>Hot surfaces</li> <li>Depending on the operating situation, the unit and the load may be hot. Contact with hot surfaces may have serious health consequences due to burns! <ul> <li>Allow the unit to cool down.</li> <li>Wear heat-resistant protective gloves when carrying out work.</li> <li>Check the temperature of surfaces before touching them.</li> </ul> </li> </ul> |
|                | <ol> <li>Press the main switch on the appliance.</li> <li>Unplug the mains plug from the power source.</li> <li>⇒ This disconnects the appliance from the power supply at all poles.</li> </ol>                                                                                                    |

<u>memmer</u> H

### 3. Construction and Description

### 3.1 Design

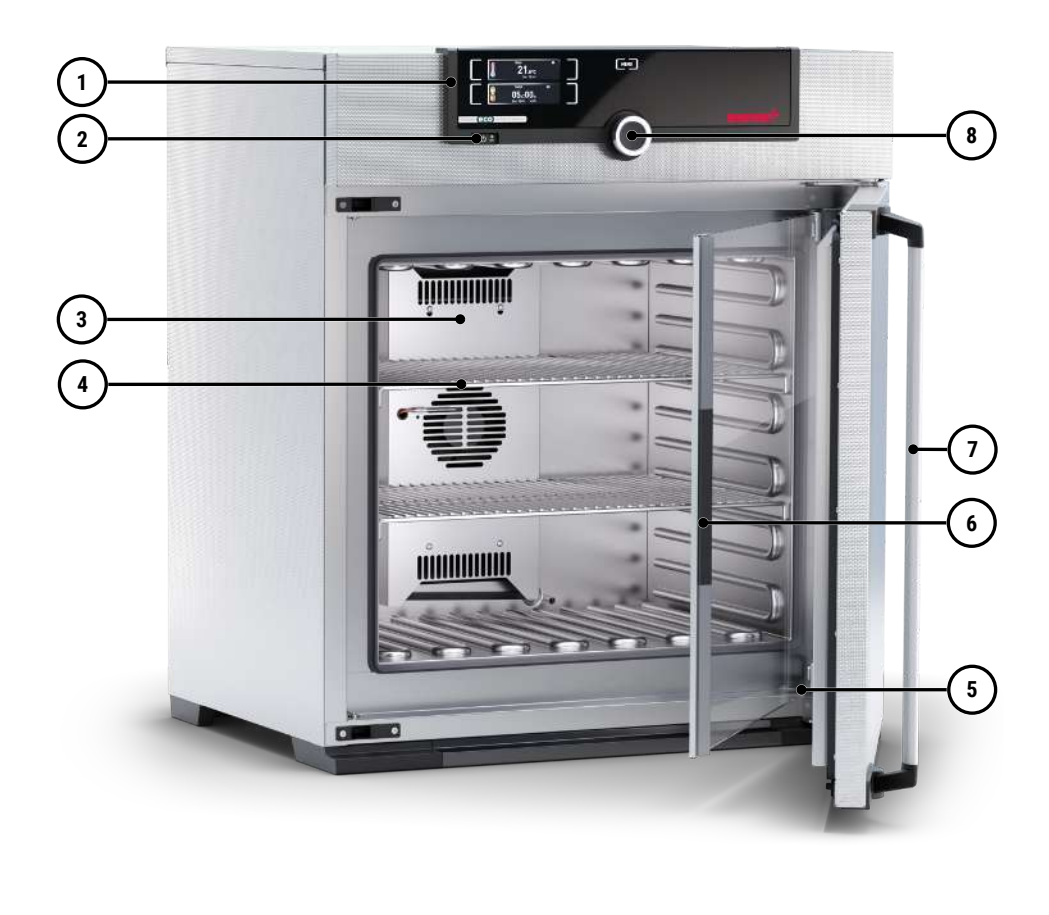

1 ControlCOCKPIT with capacitive function keys and LCD display

3 Peltier element

7 Door handle

5 Full-sight glass door

- 2 Main switch
  - 4 Shelves
  - 6 Nameplate
  - 8 Turn control with confirmation key

### 3.2 Description of Function

The appliances can heat the chamber up to +70 °C and cool it down to +5 °C. Low-noise, long-life energy-saving Peltier cooling and heating technology is used for this. In heating operation, some of the required energy is extracted from the surroundings (heat pump principle).

### 3.3 Materials

These appliances fulfil the current requirements of the RoHS Directive. For more information about this and about the Material Compliance of these Memmert GmbH + Co.KG appliances in general, please visit our homepage at **www.memmert.com**.

| Components                  | Material                          |
|-----------------------------|-----------------------------------|
| Housing (lid + side panels) | Stainless steel 1.4301 - ASTM 304 |
| Housing (back panel)        | Galvanised steel plate            |
| Chamber (incl. cover)       | Stainless steel 1.4301 – ASTM 304 |

# <u>memmert</u>

| Components                           | Material                          |
|--------------------------------------|-----------------------------------|
| Accessories (perforated shelf, grid) | Stainless steel 1.4301 - ASTM 304 |
| Door seal                            | Silicone                          |
| Inner glass door                     | Glass                             |
| Insulation                           | 2K foam                           |
|                                      |                                   |

The chamber load of the unit must be carefully checked for chemical compatibility with the above materials.

### 3.4 Electrical Equipment

- Operating voltage and current consumption: See >3.6 Nameplate or >3.7 Technical Data
- Degree of protection IP 20 acc. to DIN EN 60529
- Protection class I, i.e. operating insulation with PE conductor connection according to EN 61010
- Interference suppression acc. to EN 55011 class B

### See also

- Technical Data [▶ 13]
- Nameplate [▶ 13]

### 3.5 Connections and Interfaces

### 3.5.1 Electrical Connection

This unit is designed for operation on an electrical power system with a maximum system impedance  $Z_{max}$  at the point of transfer (service line) of 0.292 Ohm. The operator must ensure that the unit is only operated on an electrical power system that meets these requirements.

If necessary, ask your local utility company what the system impedance is. Observe the country-specific regulations when making connections (e.g. in Germany DIN VDE 0100 with earth leakage circuit breaker).

### 3.5.2 Communication Interfaces

The communication interfaces are intended for appliances which meet the requirements of IEC 60950-1.

#### Ethernet interface

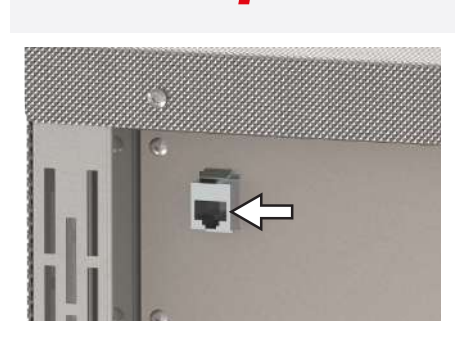

You will find a description of how to transfer programs via Ethernet in the AtmoCONTROL software manual.

The unit can be connected to a network via the Ethernet interface, so that you can transfer programmes created with the AtmoCONTROL software to the unit and export logs.

For identification purposes, each unit connected must have its own unique IP address. A description of how to set the IP address is provided in chapter ▶8.3.2 IP Address and Subnet Mask.

The unit can be directly connected to a computer / laptop using an optional USB to Ethernet converter (see >3.10 Scope of Delivery).

See also

memme

- IP Address and Subnet Mask [▶ 36]
- Scope of Delivery [▶ 16]

#### Nameplate 3.6

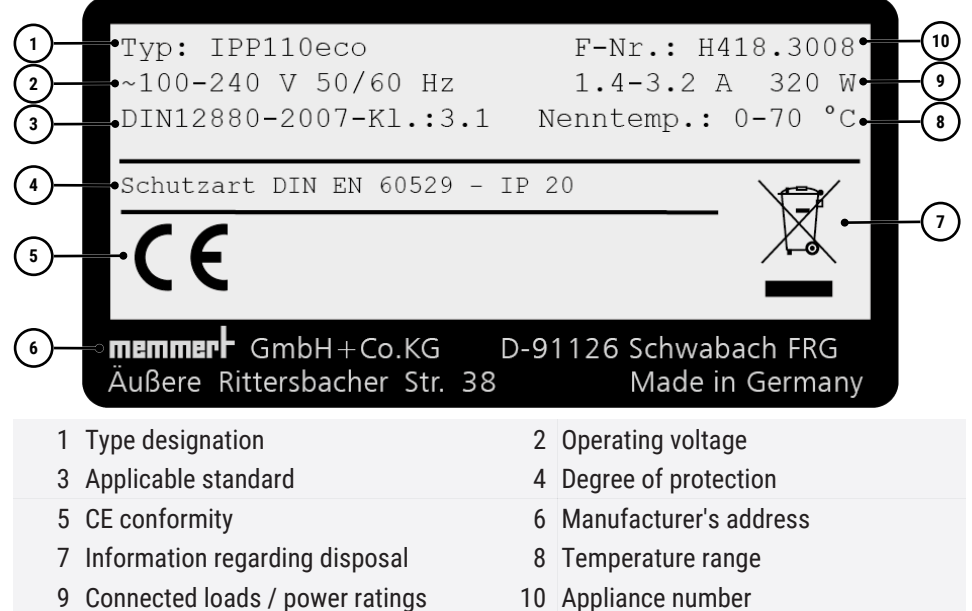

9 Connected loads / power ratings

#### 3.7 **Technical Data**

| Appliance size         110         260         410         750         1060         1400         2200           Stainless steel<br>interior         Volume         I         108         256         384         749         1060         1360         2140           Width         A         mm         560         640         640         1,040         1,250         1,972           Height         B         mm         480         800         1,200         1,200         1,450         1,450           Depth         C         mm         400         500         600         850         750         750           Max. number of shelves         Pc         5         9         14         14         14         28         42           Max. loading per shelf         kg         20         200         200         200         200         200         200         250         330           Max. loading per insertable/<br>removable drip tray         kg         3         4         4         8         8                                                                                                    |                     |                                                                                |                |    |              |              |              |               |               |               |              |
|----------------------------------------------------------------------------------------------------|---------------------|--------------------------------------------------------------------------------|----------------|----|--------------|--------------|--------------|---------------|---------------|---------------|--------------|
| Stainless steel<br>interiorVolumeImage of the state of the state of the st | Appliance size      |                                                                                |                |    | 110          | 260          | 410          | 750           | 1060          | 1400          | 2200         |
| interior         Width         A         mm         560         640         640         1,040         1,250         1,972           Height         B         mm         480         800         1,200         1,200         1,400         1,400         1,400         1,400         1,400         1,400         1,400         1,400         1,400         1,400         1,400         1,400         1,400         1,400         1,400         1,400         1,400         1,400         1,400         1,400         1,400         1,400         1,400         1,400         1,400         1,400         1,400         1,400         1,400         1,400         1,400         1,400         1,400         1,400         1,400         1,400         1,400         1,400         1,400         1,400         1,400         1,400         1,400         1,400         1,400         1,400         1,400         1,400         1,400         1,400         1,400         1,400         1,400         1,400         1,400         1,400         1,400         1,400         1,400         1,400         1,400         1,400         1,400         1,400         1,400         1,400         1,400         1,400         1,400         1,400         1,400                                                                                                    | Stainless steel     | Volume                                                                         |                | Ι  | 108          | 256          | 384          | 749           | 1060          | 1360          | 2140         |
| Height         B         mm         480         800         1,200         1,200         1,400           Depth         C         mm         400         500         500         600         850         750           Max. number of shelves         Pc         5         9         14         14         14         20         420           Max. loading per shelf         kg         20         20         20         20         200         200         200         200         200         200         200         200         200         200         200         200         200         200         200         200         200         200         200         200         200         200         200         200         200         200         200         200         200         200         200         200         200         200         200         200         200         200         200         200         200         200         200         200         200         200         200         200         200         200         200         200         200         200         200         200         200         200         200         200         200 </td <td>interior</td> <td>Width</td> <td>Α</td> <td>mm</td> <td>560</td> <td>640</td> <td>640</td> <td>1,040</td> <td>1,040</td> <td>1,250</td> <td>1,972</td>                                                                                                    | interior            | Width                                                                          | Α              | mm | 560          | 640          | 640          | 1,040         | 1,040         | 1,250         | 1,972        |
| Depth         C         mm         400         500         500         600         850         750         750           Max. number of shelves         Pc         5         9         14         14         14         20         20         30         60         30         300           Max. loading per appliance         kg         150         200         200         200         200         200         200         200         200         200         200         200         200         200         200         200         200         200         200         200         200         200         200         200         200         200         200         200         200         200         200         200         200         200         200         200         200         200         200         200         200         200         200         200         200         200         200         200         200         200         200         200         200         200         200         200         200         200         200         200         200         200         200         200         200         200         200         200         200 </td <td></td> <td>Height</td> <td>В</td> <td>mm</td> <td>480</td> <td>800</td> <td>1,200</td> <td>1,200</td> <td>1,200</td> <td>1,450</td> <td>1,450</td>                                                                                                    |                     | Height                                                                         | В              | mm | 480          | 800          | 1,200        | 1,200         | 1,200         | 1,450         | 1,450        |
| Max. number of shelves         Image: matrix of the shelf         Max. loading per shelf         Max. loading per appliance         Max. loading per appliance         Max. loading per appliance         Max. loading per appliance         Max. loading per insertable/ removable drip tray         Max. loading per insertable/ removable drip tray         Max. loading per insertable/ removable drip tray         Max. loading per bottom drip tray         Max. loading per bottom drip tray                                                                                                    |                     | Depth                                                                          | С              | mm | 400          | 500          | 500          | 600           | 850           | 750           | 750          |
| Max. loading per shelf         kg         20         20         20         30         60         30         30           Max. loading per appliance         kg         150         200         200         200         200         200         200         200         200         200         200         200         200         200         200         200         200         200         200         200         200         200         200         200         200         200         200         200         200         200         200         200         200         200         200         200         200         200         200         200         200         200         200         200         200         200         200         200         200         200         200         200         200         200         200         200         200         200         200         200         200         200         200         200         200         200         200         200         200         200         200         200         200         200         200         200         200         200         200         200         200         200         200         <                                                                                                    |                     | Max. number of shelves                                                         |                | Pc | 5            | 9            | 14           | 14            | 14            | 28            | 42           |
| Max. loading per appliance         kg         150         200         200         200         200         200         200         200         200         200         200         200         200         200         200         200         200         200         200         200         200         200         200         200         200         200         200         200         200         200         200         200         200         200         200         200         200         200         200         200         200         200         200         200         200         200         200         200         200         200         200         200         200         200         200         200         200         200         200         200         200         200         200         200         200         200         200         200         200         200         200         200         200         200         200         200         200         200         200         200         200         200         200         200         200         200         200         200         200         200         200         200         200         200 <td></td> <td>Max. loading per shelf</td> <td></td> <td>kg</td> <td>20</td> <td>20</td> <td>20</td> <td>30</td> <td>60</td> <td>30</td> <td>30</td>                                                                                                    |                     | Max. loading per shelf                                                         |                | kg | 20           | 20           | 20           | 30            | 60            | 30            | 30           |
| Max. loading per insertable/<br>removable drip tray         kg         3         4         4         8         8            Max. loading per bottom drip tray         kg         3         4         4         8         8            Patterned stainless<br>steel housing         Width         D         mm         745         824         824         1,224         1,224         1,435         2,157           Depth         F         mm         864         1,183         1,720         1,720         1,913         1,913           Temperature         Operating temperature range         °C         0 (3 + 2 + 2 + 2 + 2 + 2 + 2 + 2 + 2 + 2 +                                                                                                    |                     | Max. loading per appliance                                                     |                | kg | 150          | 200          | 200          | 200           | 200           | 250           | 330          |
| Max. loading per bottom drip tray         kg         3         4         4         8         8         ····           Patterned stainless<br>steel housing         Width         D         mm         745         824         824         1,224         1,224         1,435         2,157           Height         E         mm         864         1,183         1,720         1,720         1,720         1,913         1,913         1,913           Depth         F         mm         555         655         655         755         1,005         905         905           Temperature         Operating temperature range         °C         0 <tatassymmetry<tassymmetry<tassymmetry<tassymmetry<tassymmetry<tassymmetry<tassymmetry<tassymmetry<tassymmetry<tassymmetry<tassymmetry<tassymmetry<tassymmetry<tassymmetry<ta>0         905         905         905         905         905         905         905         905         905         905         905         905         905         905         905         905         905         905         905         905         905         905         905         905         905         905         905         905         905         905         905         905         905         905         905         905</tatassymmetry<tassymmetry<tassymmetry<tassymmetry<tassymmetry<tassymmetry<tassymmetry<tassymmetry<tassymmetry<tassymmetry<tassymmetry<tassymmetry<tassymmetry<tassymmetry<ta>                                                                                                    |                     | Max. loading per insertable/<br>removable drip tray                            |                | kg | 3            | 4            | 4            | 8             | 8             |               | -            |
| Patterned stainless<br>steel housing         Width         D         mm         745         824         824         1,224         1,435         2,157           Height         E         mm         864         1,183         1,720         1,720         1,720         1,913         1,913           Depth         F         mm         555         655         655         1,005         905         905           Temperature         Operating temperature range         °C         0 (at least 20 below to to to to to to to to to to to to to                                                                                                    |                     | Max. loading per bottom drip tray                                              |                | kg | 3            | 4            | 4            | 8             | 8             |               | -            |
| steel housing         Height         E         mm         864         1,183         1,720         1,720         1,913         1,913           Depth         F         mm         555         655         655         755         1,005         905         905           Temperature         Operating temperature range         °C         0 (at least 20 below 100 transmitter)         1,300         1,300         905         905           Setting temperature range         °C         0 (at least 20 below 100 transmitter)         100 transmitter)         100 transmitter)         100 transmitter)         1,300         1,300         1,300         1,300         1,300         1,300         1,300         1,300         1,300         1,300         1,913         1,913           Electrical data         Power consumption 50/60 Hz         100 - 240 V         W         320         600         600         1,300         1,300         1,300         1,900           Max. current consumption 50/60 Hz         200 - 240 V         A         1.4 - 3.2         2.5 - 6.0         5.5 - 13.0         5.5 - 13.0         13.0         13.0         13.0         13.0         13.0         13.0         13.0         13.0         13.0         13.0         13.0         13.0         1                                                                                                    | Patterned stainless | Width                                                                          | D              | mm | 745          | 824          | 824          | 1,224         | 1,224         | 1,435         | 2,157        |
| Depth         F         mm         555         655         755         1,005         905         905           Temperature         Operating temperature range         °C         0         Image: Comparise temperature range         °C         0         Image: Comparise temperature range         °C         Image: Comparise temperature range         °C         Image: Comparise temperature range         °C         Image: Comparise temperature range         °C         Image: Comparise temperature range         Image: Comparise temperature range         °C         Image: Comparise temperature range         Image: Comparise temperature range         °C         Image: Comparise temperature range         Image: Comparise temperature range         °C         Image: Comparise temperature range         Image: Comparise temperature range         Image: Comparise temperature range         Image: Comparise temperature range         °C         Image: Comparise temperature range         Image: Comparise temperature range         Image: Comparise temperature range         Image: Comparise temperature range         Image: Comparise temperature range         Image: Comparise temperature range         Image: Comparise temperature range         Image: Comparise temperature range         Image: Comparise temperature range         Image: Comparise temperature range         Image: Comparise temperature range         Image: Comparise temperature range         Image: Comparise temperature range         Image: Comparis         Image: Compar                                                                                                    | steel housing       | Height                                                                         | E              | mm | 864          | 1,183        | 1,720        | 1,720         | 1,720         | 1,913         | 1,913        |
| Temperature         Operating temperature range         °C         0 (at least 20 below room temperature room temperature) up to +70           Setting temperature range         °C         °C         ·C         ·C </td <td>Depth</td> <td>F</td> <td>mm</td> <td>555</td> <td>655</td> <td>655</td> <td>755</td> <td>1,005</td> <td>905</td> <td>905</td>                                                                                                    |                     | Depth                                                                          | F              | mm | 555          | 655          | 655          | 755           | 1,005         | 905           | 905          |
| Setting temperature range         °C         Up to +70           Adjustment precision         °C         -0.1           Electrical data         Power consumption 50/60 Hz         100 - 240 V         W         320         600         600         1,300         1,300         1,300         -           Power consumption 50/60 Hz         200 - 240 V         W         320         600         600         1,300         1,300         1,900           Max. current consumption 50/60 Hz         200 - 240 V         A         1.4 - 3.2         2.5 - 6.0         5.5 - 13.0         5.5 - 13.0         1.300         13.00         1.900           Max. current consumption 50/60 Hz         200 - 240 V         A         1.4 - 3.2         6.0         6.0         5.5 - 13.0         5.5 - 13.0         1.5.0         1.3.0         1.300         1.300         1.300         1.300         1.300         1.300         1.300         1.300         1.300         1.300         1.40         1.40         1.40         1.40         1.40         1.40         1.40         1.40         1.40         1.40         1.40         1.40         1.40         1.40         1.40         1.40         1.40         1.40         1.40         1.40         1.40         1.40                                                                                                    | Temperature         | Operating temperature range °C 0 (at least 20 below room temperature) up to +7 |                |    |              |              | +70          |               |               |               |              |
| Adjustment precision         °C         ······         0.1           Electrical data         Power consumption 50/60 Hz         100 - 240 V         W         320         600         600         1,300         1,300         1,300         -           Power consumption 50/60 Hz         200 - 240 V         W         200 - 240 V         C         ····································                                                                                                    |                     | Setting temperature range                                                      |                | °C | 0 up to +70  |              |              |               |               |               |              |
| Electrical data         Power consumption 50/60 Hz         100 - 240 V         W         320         600         600         1,300         1,300         1,300         1,300         1,300         1,300         1,300         1,300         1,300         1,300         1,300         1,300         1,300         1,300         1,300         1,300         1,300         1,300         1,300         1,300         1,300         1,300         1,300         1,300         1,300         1,300         1,300         1,300         1,300         1,300         1,300         1,300         1,300         1,300         1,300         1,300         1,300         1,300         1,300         1,300         1,300         1,300         1,300         1,300         1,300         1,300         1,300         1,300         1,300         1,300         1,300         1,300         1,300         1,300         1,300         1,300         1,300         1,300         1,300         1,300         1,300         1,300         1,300         1,300         1,300         1,300         1,300         1,300         1,300         1,300         1,300         1,300         1,300         1,300         1,300         1,300         1,300         1,300         1,300         1,300                                                                                                    |                     | Adjustment precision                                                           |                | °C |              |              |              | 0.1           |               |               |              |
| Power consumption 50/60 Hz         200 - 240 V         Constrained for the section of the section of       | Electrical data     | Power consumption 50/60 Hz                                                     | 100 -<br>240 V | W  | 320          | 600          | 600          | 1,300         | 1,300         | 1,300         | -            |
| Max. current consumption<br>50/60 Hz       100 -<br>240 V       A       1.4 -<br>3.2       2.5 -<br>6.0       5.5 -<br>13.0       5.5 -<br>13.0       5.5 -<br>13.0       5.5 -<br>13.0       5.5 -<br>13.0       6.0 -<br>13.0         Max. current consumption<br>50/60 Hz       200 -<br>240 V       200 -<br>240 V       200 -<br>240 V       200 -<br>240 V       -       -       8.0 -<br>9.5         Further data       Peltier elements in the back panel       V       Pc       1       2       2       4       4       6       6                                                                                                    |                     | Power consumption 50/60 Hz                                                     | 200 -<br>240 V |    | - 1          |              |              |               | 1,900         |               |              |
| Max. current consumption<br>50/60 Hz         200 -<br>240 V         8.0 -<br>9.5           Further data         Peltier elements in the back panel         Pc         1         2         2         4         4         6         6                                                                                                    |                     | Max. current consumption 50/60 Hz                                              | 100 -<br>240 V | A  | 1.4 -<br>3.2 | 2.5 -<br>6.0 | 2.5 -<br>6.0 | 5.5 -<br>13.0 | 5.5 -<br>13.0 | 5.5 -<br>13.0 | -            |
| Further dataPeltier elements in the back panelPc1224466                                                                                                    |                     | Max. current consumption 50/60 Hz                                              | 200 -<br>240 V |    |              |              |              | -             |               |               | 8.0 -<br>9.5 |
|                                                                                                    | Further data        | Peltier elements in the back panel                                             |                | Pc | 1            | 2            | 2            | 4             | 4             | 6             | 6            |

D49033

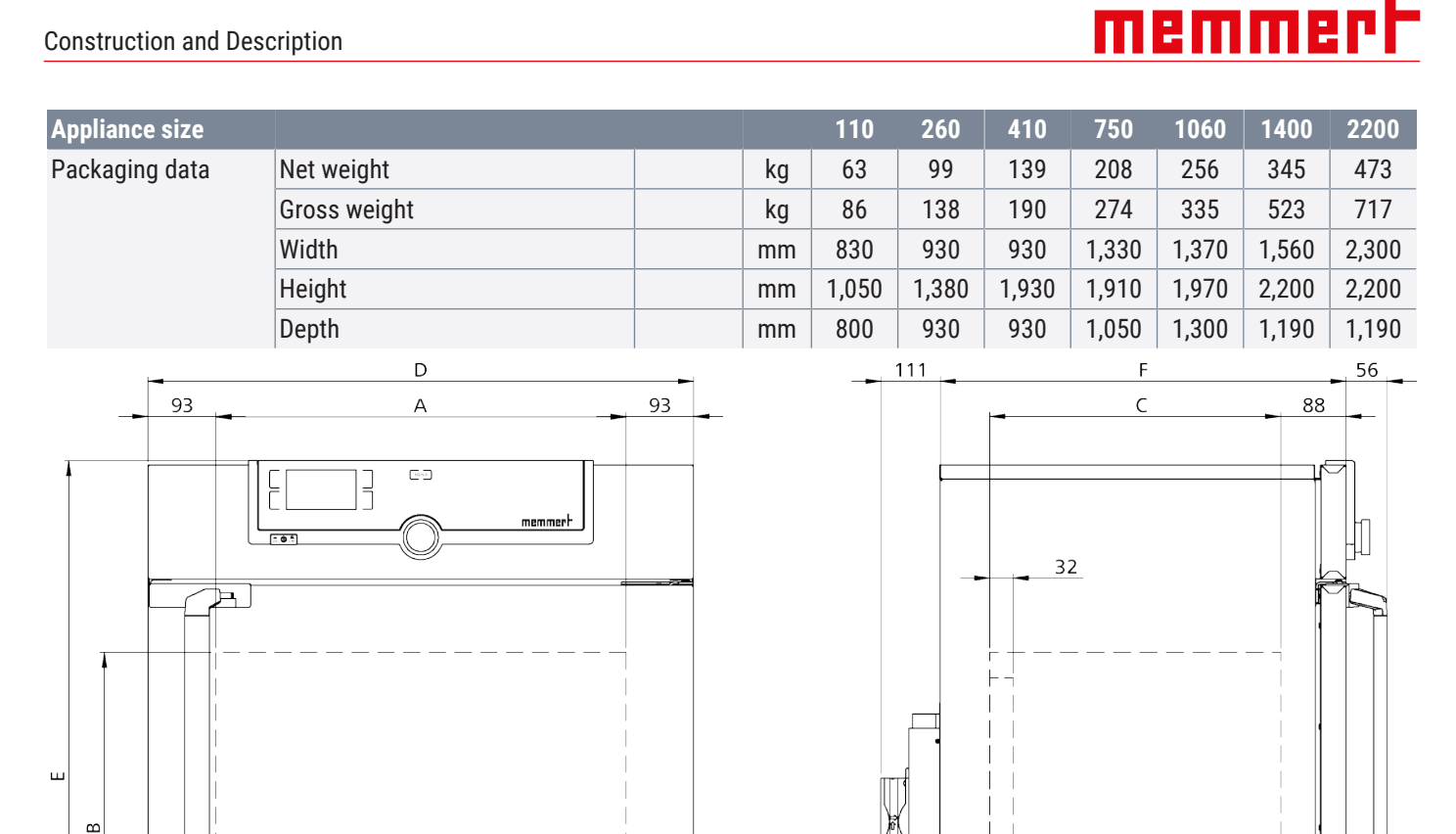

### 3.8 Applied Directives and Standards

### 3.8.1 Declaration of Conformity

### CE

You can download the EC declaration of conformity of the appliance online:

English: http://www.memmert.com

120

30

### German: http://www.memmert.com

Based on the standards and guidelines listed below, the products described in this manual carry a CE mark from Memmert:

Low Voltage Directive 2014/35/EU

EN 61010-1:2010, EN 61010-1:2010/A1:2019/AC:2019-04, EN 61010-1:2010/A1:2019; EN IEC 61010-2-010:2020

EMC-Directive 2014/30/EU

Directive 2014/30/EU with amendments (Council Directive on the approximation of the laws of the Member States relating to electromagnetic compatibility). Standards complied with:

EN 61326-1:2013

### Directive 2011/65/EU

Directive 2011/65/EU of the European Parliament and of the Council on the restriction of the use of certain hazardous substances in electrical and electronic equipment.

### 3.8.2 Material Compliance

We confirm that we always draw the attention of our suppliers to the legal restrictions on materials in accordance with our **Company Standard for Material Compliance of Memmert GmbH + Co KG** to ensure they take the original publications by the legislative authority into consideration at all times. The suppliers and deliveries must comply with all material compliance requirements which are relevant or specified in the company standard. By taking this approach, and by making our own observations, we are always able to stay abreast of developments to the best of our knowledge and ability.

In accordance with the REACH regulation and the RoHS guideline, Memmert provides information on the chemical substances in Memmert appliances online at:

#### www.memmert.com

#### 3.8.2.1 REACH information of Memmert GmbH + Co. KG acc. to Regulation (EG) No. 1907/2006, Art. 33

Based on current knowledge, we confirm that products or sub-products containing substances of very high concern (SVHC in the specified components) in the Candidate List with concentrations higher than 0.1 mass % are installed in the appliances we supply:

| Appliance component          | Substance in the Candidate List SVHC               | CAS No.            |
|------------------------------|----------------------------------------------------|--------------------|
| Peltier elements             | Antimony trioxide                                  | <b>1</b> 309-64-4  |
| Blue housing protection film | Tris(4-nonylphenyl, branched and linear) phosphite | <b>2</b> 6523-78-4 |
|                              |                                                    | <b>3050-88-2</b>   |
|                              |                                                    | <b>31631-13-7</b>  |
|                              |                                                    | 106599-06-8        |
| Seal inserts made of NBR     | 2,2'-Methylenbis(4-methyl 6-tert-butylphenol)      | <b>119-47-1</b>    |

#### 3.8.2.2 RoHS Information of Memmert GmbH + Co. KG acc. to Directive 2011/65/EU and Delegated Directive 2015/863

We confirm that we comply with the substance restrictions in accordance with 2011/65/ EU for the supplied products, accessories and spare parts. With regard to the substance lead, we and/or our suppliers make use of the applications exempted from the restriction for lead stated in appendix III in a credible, trustworthy manner.

### 3.9 Ambient Conditions

• The unit must only be used in closed rooms and in the ambient conditions listed below:

| Ambient temperature          | 16 °C to 40 °C          |
|------------------------------|-------------------------|
| Air humidity                 | max. 70% non-condensing |
| Overvoltage category         | П                       |
| Contamination level          | 2                       |
| Installation altitude a.s.l. | 2000 m a.s.l.           |

- The unit may not be used in Ex zones. The ambient air must not contain explosive dusts, gases, vapours or gas-air mixtures. The unit is not explosion-proof.
- Heavy dust production or aggressive vapours in the vicinity of the unit could lead to sedimentation in the interior and, as a consequence, could result in short circuits or damage to electrical parts. For this reason, sufficient measures to prevent large accumulations of dust or aggressive vapours should be taken.

# memmert

### 3.10 Scope of Delivery

### Standard delivery

- Mains connection cable
- Anti-tilt bracket
- Grid (number depending on the appliance size)
- Operating manual
- Calibration certificate

### Optional accessories

- Ethernet to USB converter. Makes it possible to connect the Ethernet port of the appliance to the USB port of a computer/laptop.
- Reinforced grid with a load capacity of 60 kg (from appliance size 110).

### 4. Delivery, Transport and Setting Up

### 4.1 Safety

# CAUTION

### Lifting the appliance incorrectly

The appliance is heavy. The appliance is heavy, so you could injure yourself if you try to lift it on your own.

- Make sure that a sufficient number of people are on hand to lift and carry the appliance.
- Larger appliances must not be carried, and only transported by pallet truck or forklift truck.

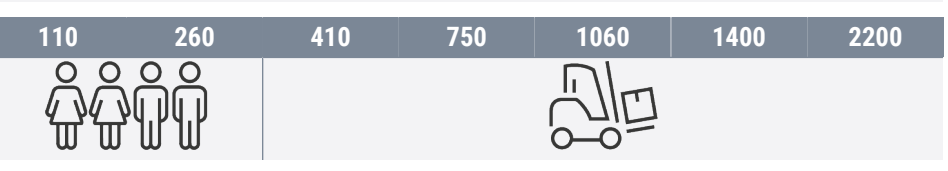

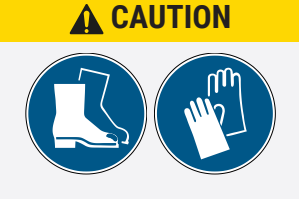

### Crushing hazard due to heavy equipment

The unit is heavy. Crushing injuries to hands or feet can occur when transporting and installing the unit.

- Wear protective gloves and safety boots.
- Grab hold of the sides of the unit to carry it.

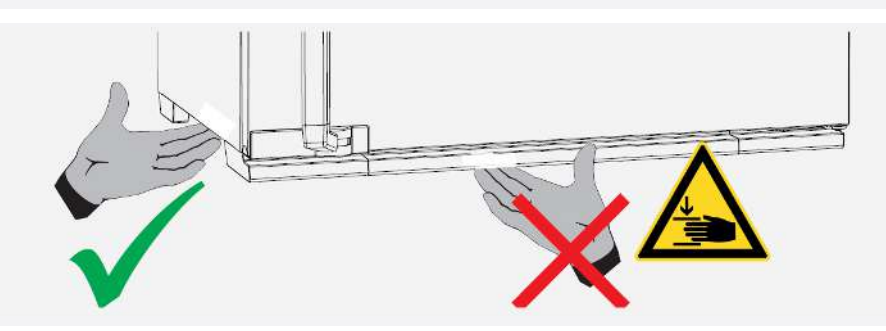

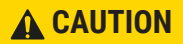

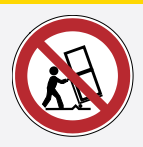

### Risk of injury due to the appliance falling over during transport

The appliance is heavy. The appliance could fall over and seriously injure you.

- Never tilt the appliance and only transport it in the upright position without load (except for standard accessories such as grids or shelves).
- Appliances with castors always have to be moved by at least two people.

### 4.2 Delivery

Appliance size 110 to 1060

Appliance size 1400 to 2200

- The appliance is supplied packed in cardboard on a wooden palette.
- The appliance is supplied packed in a wooden crate on a wooden palette.

### 4.3 Transport

The unit can be transported in different ways depending on its size:

With a forklift truck or pallet truck; move the forks of the truck entirely under the pallet

memme

- Carrying; lift the unit at the designated handle positions
- If the appliance has its own castors, also release the locking device on the (front) castors

### 4.4 Unpacking

- Do not unpack the appliance until you reach the installation site.
- Remove the cardboard packaging by pulling it upwards or carefully cutting along an edge or unscrew and remove wooden crate.

Checking for completeness and transport damage

- Check the delivery note to ensure the delivery is complete.
- Check the unit for damage.

If you notice deviations from the scope of delivery, damage or anything unusual, do not put the unit into operation and inform the haulage company and the manufacturer.

#### Removing the transportation lock

Remove the transportation lock. It is located between the door hinge, door and frame and has to be removed after opening the door.

### 4.5 Storage after Delivery

If the unit is initially to be stored after delivery:

Observe storage conditions (see >10.1 Storage and Transport)

#### See also

Storage and Transport [▶ 44]

### 4.6 Setting Up

| <b>WARNING</b> |                                                                                                    |
|----------------|----------------------------------------------------------------------------------------------------|
|                | <b>Danger of tipping due to the appliance's centre of gravity</b><br>Due to its centre of gravity, the appliance could tip forwards and injure you or someone else.                                                                                                    |
|                | <ul> <li>Always attach the appliance to a wall with the anti-tilt bracket.</li> <li>In case there is not enough space to fasten the appliance to a wall, do not put the appliance into operation and do not open the door.</li> <li>Contact Memmert service.</li> </ul> |
|                |                                                                                                    |

### 4.6.1 Preconditions

The installation site must be flat and horizontal and must be able to reliably bear the weight of the unit (see
 3.7 Technical Data). Place the unit on a heat-resistant, fireproof and non-flammable

surface.

✓ A 230 V or 115 V power connection must be available at the installation site, depending on the version (see ▶3.6 Nameplate).

- ✓ The distance between the wall and the rear panel of the appliance must be at least 15 cm.
- ✓ The clearance from the ceiling must not be less than 20 cm and the side clearance from walls or nearby appliances must not be less than 5 cm. Sufficient air circulation in the vicinity of the appliance must be guaranteed at all times.
- ✓ For appliances with castors or for appliances standing on sub frames with castors, always position the castors in a forward direction and lock the castor brakes to ensure that the appliances remain securely in place.
  - > 20 cm
    > 20 cm
    > 20 cm
    > 20 cm
    > 15 cm
    + 15 cm
    + 15 cm
    + 15 cm
    + 10 cm
- Place the unit in the designated position as shown below.

### See also

- Technical Data [▶ 13]
- Nameplate [> 13]

### 4.6.2 Installation Options

| Setting up | Comments                                                                   | 110        | 260 | 750          | 1400         |
|------------|----------------------------------------------------------------------------|------------|-----|--------------|--------------|
|            |                                                                            |            | 410 | 1060         | 2200         |
| Floor      |                                                                            |            |     |              |              |
| Table      | Check the load-<br>bearing capacity<br>first                               | $\bigcirc$ | 8   | 8            | $\bigotimes$ |
| Stacked    | No more than two<br>appliances;<br>mounting<br>material (feet)<br>provided |            | 8   | 8            | 8            |
| Sub frame  | with/without<br>castors                                                    | ♥          |     | $\bigotimes$ | $\bigotimes$ |

19

### Delivery, Transport and Setting Up

# <u>memmer</u> H

| Setting up             | Comments | 110          | 260          | 750          | 1400         |
|------------------------|----------|--------------|--------------|--------------|--------------|
|                        |          |              | 410          | 1060         | 2200         |
| Castor frame           |          |              |              | $\bigotimes$ | $\bigotimes$ |
| Height-adjustable feet |          | $\checkmark$ | $\checkmark$ | $\bigcirc$   | $\checkmark$ |

### 4.6.3 Levelling the Appliance

Levelling must only be carried out when setting up appliance sizes 1400 and 2200. For all other appliance sizes, you can skip this chapter and continue under ▶4.6.4 Anti-tilt bracket.

The appliance can be levelled by adjusting the height of the heavy-duty castors on the bottom of the appliance. It can also be secured to prevent it rolling away or being shifted. To do this, the feet must be extended.

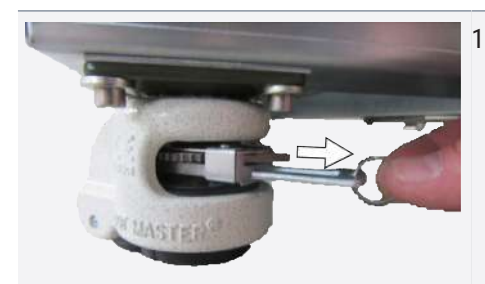

1. To unlock the adjustment mechanism, pull out the ratchet lever on the ring.

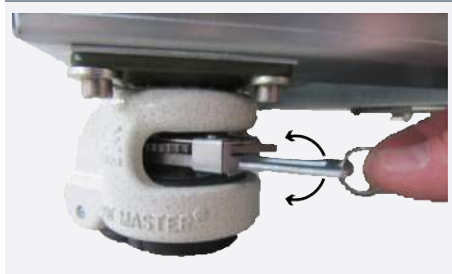

2. To retract and extend the foot, actuate the ratchet lever.

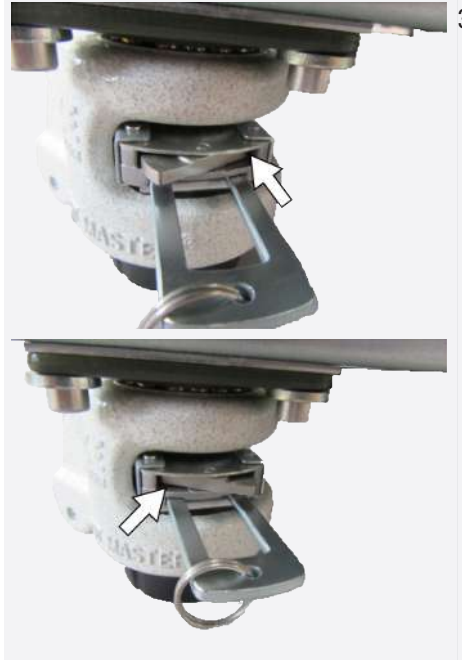

- The direction of movement (up/down) can be adjusted using the rocker above the ratchet lever:
  - Press in the rocker on the right side to extend the foot with the ratchet lever.
  - Press in the rocker on the left side to retract the foot with the ratchet lever.

|                           | 4. In the end position, push the ratchet lever in again to fix the foot.                                                                                                    |
|---------------------------|----------------------------------------------------------------------------------------------------|
| i                         | Use a spirit level to ensure that all four feet are adjusted to the same height.<br>To move the cabinet, all four feet must be retracted.                                                                                                |
|                           | See also<br>ⓐ Anti-tilt bracket [▶ 21]                                                                                                    |
| 4.6.4 Anti-tilt bracket   | Attach the appliance to a wall with the anti-tilt bracket. The anti-tilt bracket is included in the scope of delivery.                                                                                                    |
|                           | 1. Screw the anti-tilt bracket to the back of the appliance as illustrated.                                                                                                    |
| i                         | Depending on the ambient conditions, the anti-tilt bracket can be fastened at one of the two holes provided in the appliance.                                                                                                    |
|                           | <ol> <li>Bend the anti-tilt bracket up by 90° to achieve the required clearance from the wall (observe the minimum clearance).</li> <li>Find a suitable wall, drill a hole, insert a plug and screw on the anti-tilt bracket.</li> </ol> |
| 4.6.5 Adjusting the Doors | You can adjust the doors if necessary, for example if they are warped due to uneven flooring. There are two adjusting screws on each door for this purpose; one at the top and one at the bottom.                                        |

First, adjust the setting at the top of the door and, if this is not sufficient, adjust the bottom.

A service video which explains how to adjust the door is available: www.memmert.com/de/downloads/media/service-videos/

i

# <u>memmer</u> H

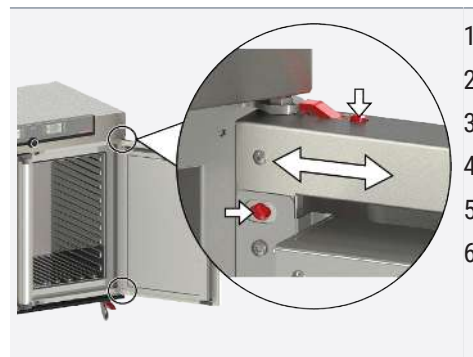

- 1. Open the door.
- 2. Loosen the screws.
- 3. Adjust the position of the door.
- 4. Tighten the screws again.
- 5. Check the position of the door.
- 6. Readjust if required.

### 5. Putting into Operation

### 5.1 Putting into Operation for the First Time

| <b>A</b> WARNING             |                                                                                                    |
|------------------------------|----------------------------------------------------------------------------------------------------|
| 4                            | <ul> <li>Condensation in the electrical components may cause short circuits.</li> <li>Due to temperature fluctuations during transport, condensation may form inside the unit.</li> <li>After transporting or storing the unit in humid conditions, remove it from its packaging and allow it to acclimatise for at least 24 hours in normal ambient conditions.</li> <li>Do not connect the unit to the power supply during this time.</li> </ul> |
| NOTICE                       |                                                                                                    |
|                              | <ul> <li>When putting the unit into operation for the first time, do not leave it unattended until it has reached a steady state.</li> <li>Please observe the national regulations when connecting the unit.</li> <li>Observe the connected loads and power ratings (see ▶3.6 Nameplate and ▶3.7 Technical Data).</li> <li>Be sure to establish a safe PE conductor connection.</li> </ul>                                                         |
|                              | See also<br>■ Nameplate [▶ 13]<br>■ Technical Data [▶ 13]                                                                                                    |
| 5.2 Connecting the Unit to t | the Power Supply                                                                                                    |

### Connecting the onit to the Power Suppry

Observe the country-specific regulations when making connections (e.g. DIN VDE 0100 with earth leakage circuit breaker, in Germany).

Observe the connected loads and power ratings (see ▶3.6 Nameplate and ▶3.7 Technical Data).

Be sure to establish a safe PE conductor connection.

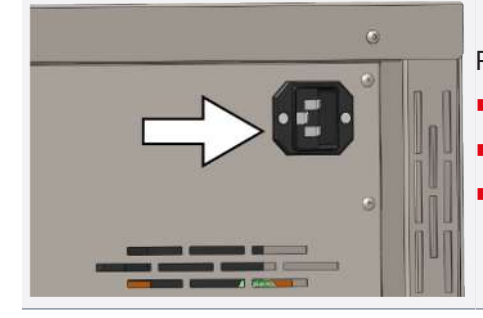

Route the power cable so that

- nobody can trip over it.
- it cannot come into contact with any hot parts.
- it is easily accessible at all times and the plug can be pulled out quickly in the event of a fault or emergency, for example.

### See also

- Nameplate [> 13]
- Technical Data [▶ 13]

### 5.3 Hook in Drip Pan

Holders for the drip pan are next to each Peltier dehumidifier. The drip pan is attached by lowering it on to the holders from above.

# <u>memmert</u>

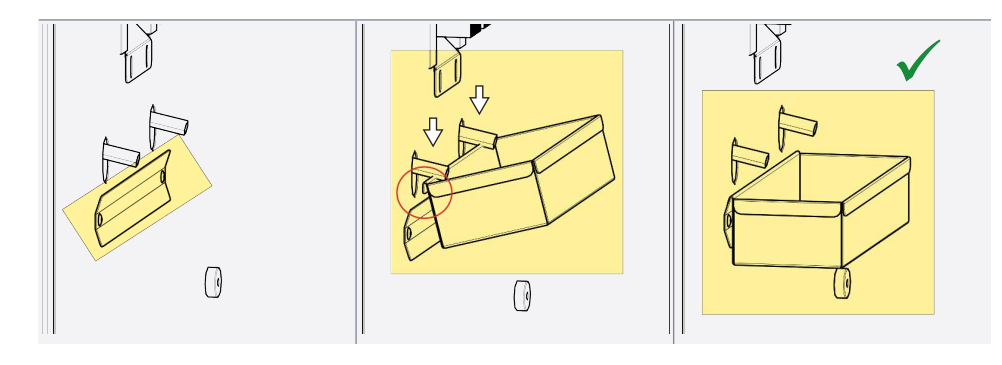

### 5.4 Switching on Unit

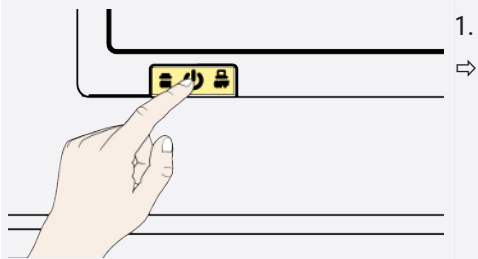

- 1. Switch on the appliance by pressing the main switch on the front of the appliance.
- ⇒ The starting process is shown by three animated white dots ■●■■ (see
   ▶7.1 Warning Message of the Monitoring Function).

If the dots have another colour, an error has occurred (see >7 Malfunctions, Warning and Error Messages).

After the first start-up, the appliance display is set to English by default.

You can change the language as described in chapter ▶8.2 Basic Operation in Menu Mode Using the Example of Language Selection. However, to get a basic overview of operating the appliance, you should read the following chapter first.

### See also

- Basic Operation in Menu Mode Using the Example of Language Selection [> 34]
- Warning Message of the Monitoring Function [> 32]
- Malfunctions, Warning and Error Messages [▶ 32]

### 6. Operation and Control

### 6.1 Operating Personnel

The appliance may only be operated by persons who are of legal age and have been instructed accordingly. Personnel who are to be trained, instructed or who are undergoing general training may only work with the appliance under constant supervision of an experienced person.

### 6.2 Opening the Door

| A DANGER       |                                                                                                    |
|----------------|----------------------------------------------------------------------------------------------------|
|                | <ul> <li>Danger of suffocation inside the appliance</li> <li>If the appliances is a certain size, you can get accidentally locked in, which is potentially life-threatening.</li> <li>Do not climb into the appliance.</li> <li>Do not carry out cleaning work in the chamber alone.</li> </ul> |
| <b>WARNING</b> |                                                                                                    |
|                | <ul> <li>Overheating of the appliance when door is open</li> <li>Leaving the door open during operation can cause the appliance to overheat or pose a fire hazard.</li> <li>Do not leave the door open during operation.</li> </ul>                                                             |
|                | <ol> <li>To open the door, pull the door handle to the side.</li> </ol>                                                                                                    |

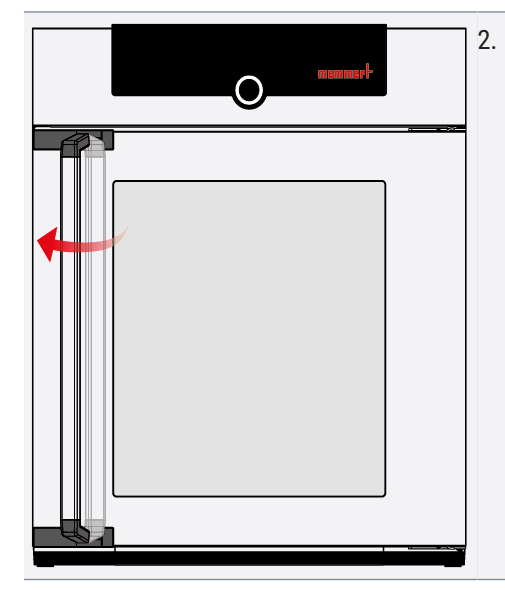

2. To close the door, push the door closed and push the door handle to the side.

### 6.3 Loading the Appliance

| <b>WARNING</b> |                                                                                                    |
|----------------|----------------------------------------------------------------------------------------------------|
|                | Poisonous or explosive vapours and gases                                                                                                    |
|                | When loading the unit with an unsuitable load, poisonous or explosive vapours or gases may be produced. This could cause the unit to explode, and persons could be severely injured or poisoned.                                                                   |
|                | <ul> <li>The unit may only be loaded with materials and substances which cannot form any<br/>toxic or explosive vapours at the set temperature and which cannot explode, burst or<br/>ignite.</li> </ul>                                                           |
| NOTICE         |                                                                                                    |
|                | Chemical compatibility of the chamber load                                                                                                    |
|                | Chemical incompatibility may result in damage to the appliance.                                                                                                    |
|                | <ul> <li>Check the chamber load for chemical compatibility with the materials of the appliance<br/>(see &gt;3.3 Materials).</li> </ul>                                                                                                    |
|                | The appliance must not be loaded too densely to ensure that air can circulate freely inside<br>the chamber. If the chamber loading is unfavourable (chamber too densely packed), the<br>set temperature may be exceeded or it may take longer until it is reached. |

- Do not place any of the chamber load on the bottom, touching the side walls or right below the ceiling of the chamber.
- See also the "correct loading" sticker on the appliance.

D49033

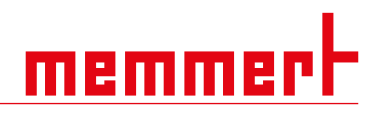

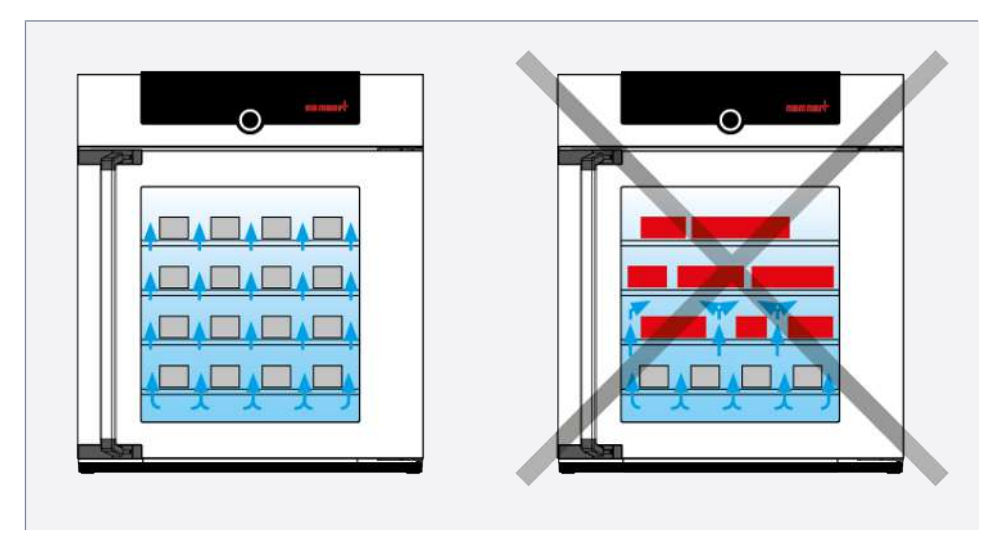

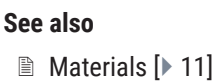

### 6.4 Operating the Appliance

### 6.4.1 ControlCOCKPIT

In manual operation, the desired parameters are entered at the ControlCOCKPIT on the front of the appliance. You can also make basic settings here (**menu mode**). Warning messages are also displayed, e.g. if the temperature is exceeded.

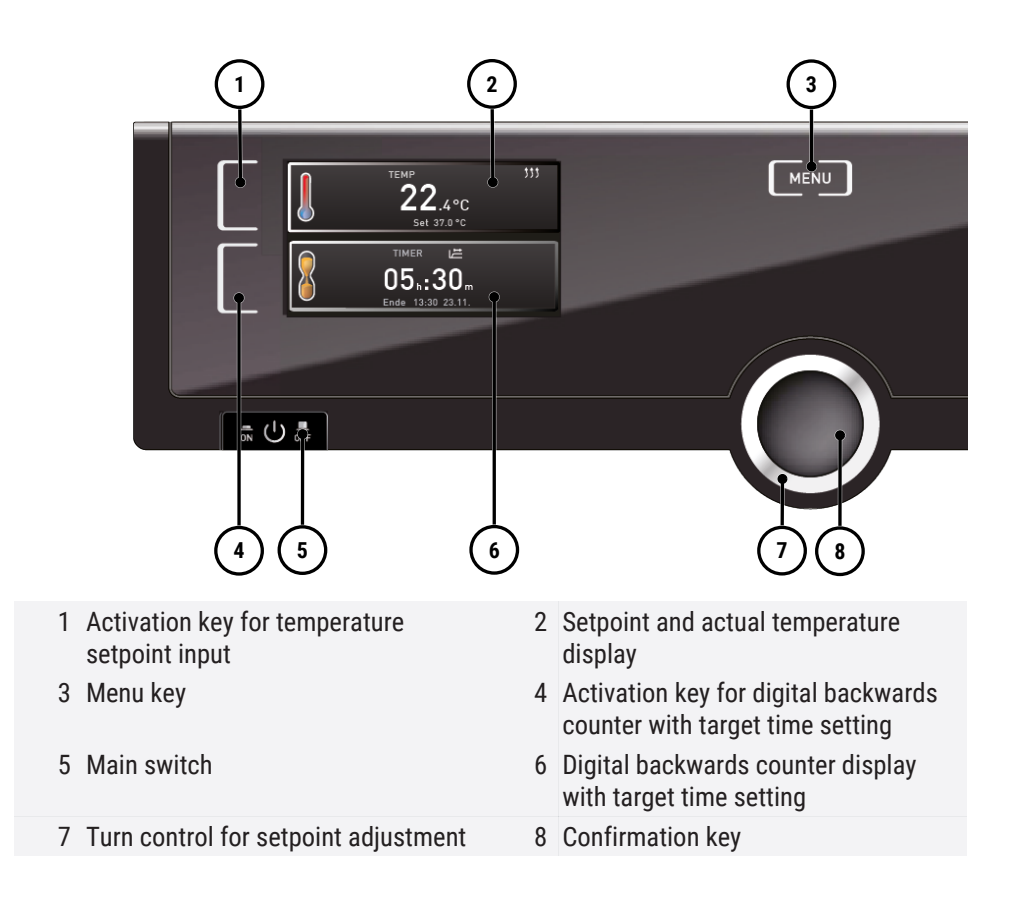

### 6.4.2 Basic Operation

In general, all settings are made as follows:

memme

|                                | <ul> <li>Activate the desired parameter (e.g. temperature):</li> <li>1. To do so, press the activation key to the left or right of the respective display.</li> <li>⇒ The activated display is outlined in colour, the other displays are dimmed.</li> <li>⇒ The setpoint value (Set) is highlighted in colour.</li> </ul> |
|--------------------------------|----------------------------------------------------------------------------------------------------|
| EMP 337.0°C                    | <ol> <li>To adjust the setpoint value (e.g. to 37.0 °C), turn the turn control clockwise or anti-<br/>clockwise.</li> </ol>                                                                                                    |
| ТЕМР<br>22.4°С<br>Set 180.0 °С | <ul> <li>3. Save the set value by pressing the confirmation key.</li> <li>⇒ The display returns to normal and the appliance starts controlling with reference to the defined setpoint value.</li> <li>⇒ Additional parameters and functions (pressure) can be set accordingly.</li> </ul>                                  |
| i                              | If no new values are entered or confirmed for approx. 30 seconds, the appliance automatically restores the former values.                                                                                                    |
|                                | <ul> <li>If you want to discard the settings:</li> <li>4. Press the activation key on the left or right of the display that you want to exit.</li> <li>⇒ The appliance restores the former values.</li> <li>⇒ Only the settings that you have saved by pressing the confirmation key will be applied.</li> </ul>           |
| 6.5 Operating Modes            |                                                                                                    |
| Manual mode                    |                                                                                                    |

The appliance runs continuously with the values set at the ControlCOCKPIT.

■ See ▶6.5.1 Manual Mode

elapsed.

Timer mode

| 12.Sept.2012 | 13:44 |    |
|--------------|-------|----|
| Manual Moo   |       |    |
|              |       | 21 |

■ See ▶6.5.2 Digital Backwards Counter

The status display shows the current operating mode or operating state of the appliance. The current operating state is indicated by colour and text display:

Operation with digital backwards counter with target time setting, adjustable from 1 minute to 99 days (Timer): The appliance runs at the values set until the set time has

Appliance is in programme mode

Programme stopped

🌂 Appliance is in manual mode

The example on the right shows the appliance in manual mode, as indicated by the coloured hand symbol.

### **Operation and Control**

memmert

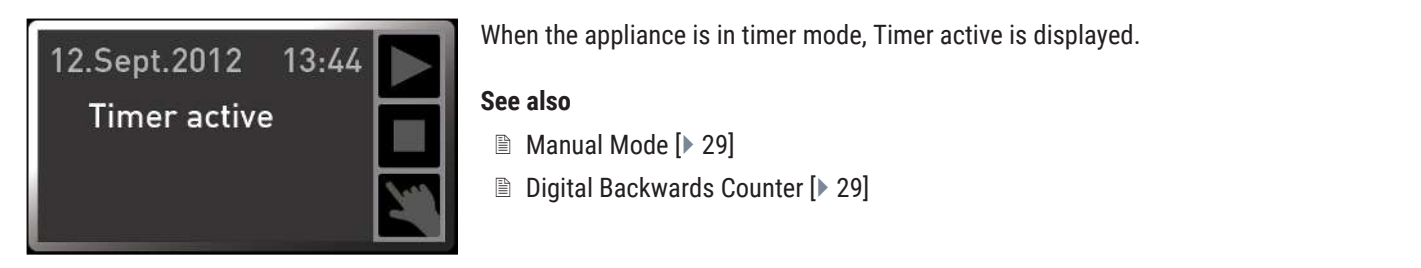

### 6.5.1 Manual Mode

### 6.5.2 Digital Backwards Counter

|                                                            | In timer mode, you can adjust the time the appliance runs at the set value. The appliance has to be in manual operating mode for this.                                                                                                    |
|------------------------------------------------------------|----------------------------------------------------------------------------------------------------|
| Ĩ                                                          | Up to a duration of 23 hours 59 minutes, the time is displayed in hh:mm (hours:minutes) format. For 24 hours and more, the format dd:hh (days:hours) is used. The maximum duration is 99 days and 00 hours.                                                                                                    |
|                                                            | <ol> <li>Press the activation key to the left of the timer display.</li> <li>⇒ The timer display is activated.</li> </ol>                                                                                                    |
| TIMER ⊯<br>04h:30m<br>End 13:30 23.11.                     | <ul> <li>Turn the turn control until the desired duration is displayed.</li> <li>⇒ The anticipated end time is shown beneath, in smaller digits.</li> </ul>                                                                                                    |
|                                                            | <ul> <li>3. Press the confirmation key to confirm.</li> <li>⇒ The display now shows the remaining time in large digits and the anticipated end time in smaller digits beneath.</li> <li>⇒ The status display shows "Timer active".</li> </ul>                                                                                                    |
| TIMER LE 12.5ept.2012 13:44<br>04h:30m<br>End 13:30 23:11. | <ul> <li>Now, as described in ▶6.4.2 Basic Operation, set the individual reference values to be used by the appliance during operation.</li> <li>⇒ The change takes effect immediately.</li> </ul>                                                                                                    |
| i                                                          | The set values can be changed at any time while the timer runs down.                                                                                                    |
| i                                                          | In <b>Setup</b> , you can choose if the timer should run setpoint-dependent or not, in other words, whether the timer should not start until a tolerance band around the setpoint temperature is reached or if it should start right after activation.<br>The symbol $\stackrel{\longrightarrow}{\longrightarrow}$ on the timer display indicates that the timer is setpoint-dependent. |

memmert

| TIMER       Image: blue         000 h       000 m         End       13:30       23.11. | <ul> <li>Once the timer has elapsed, the display shows 00h:00m.</li> <li>All functions are switched off.</li> <li>In addition, an alarm sounds, and can be turned off by pressing the confirmation key.</li> </ul>                    |
|----------------------------------------------------------------------------------------|----------------------------------------------------------------------------------------------------|
| TIMER L≟<br>                                                                           | <ol> <li>To switch off the timer, press the activation key again to display the timer.</li> <li>Turn the turn control to reduce the runtime until: is displayed.</li> <li>Press the confirmation key to apply the setting.</li> </ol> |
|                                                                                        | See also                                                                                                    |
|                                                                                        | Basic Operation [> 28]                                                                                                    |

### 6.6 Monitoring Function

### 6.6.1 Temperature Monitoring

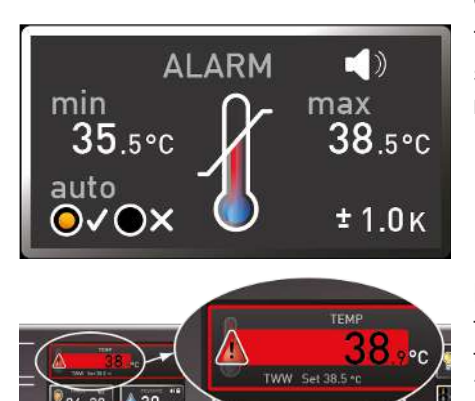

The appliance is equipped with multiple overtemperature protection in accordance with DIN 12880. This is designed to prevent damage to the chamber load and/or appliance in case of a malfunction:

The electronic temperature monitoring measures the monitoring temperature via a separate Pt100 temperature sensor in the chamber. Temperature monitoring settings are made via the **ALARM** display. The settings made apply to all operating modes.

If temperature monitoring has been triggered, this is indicated by the temperature display: the actual temperature is highlighted in red and a warning symbol  $\blacktriangle$  is shown. The type of temperature monitoring that has been triggered is shown beneath the temperature (see > 7 Malfunctions, Warning and Error Messages).

The individual monitoring functions will be presented in more detail first, followed by a description of how to set the temperature monitoring.

#### See also

■ Malfunctions, Warning and Error Messages [▶ 32]

### 6.6.2 Electronic Temperature Monitoring (TWW)

The manually set min and max monitoring temperature of the electronic overtemperature protection is monitored by a temperature selector switch (TWW) protection class 3.3 acc. to DIN 12880.

30

# <u>memmert</u>

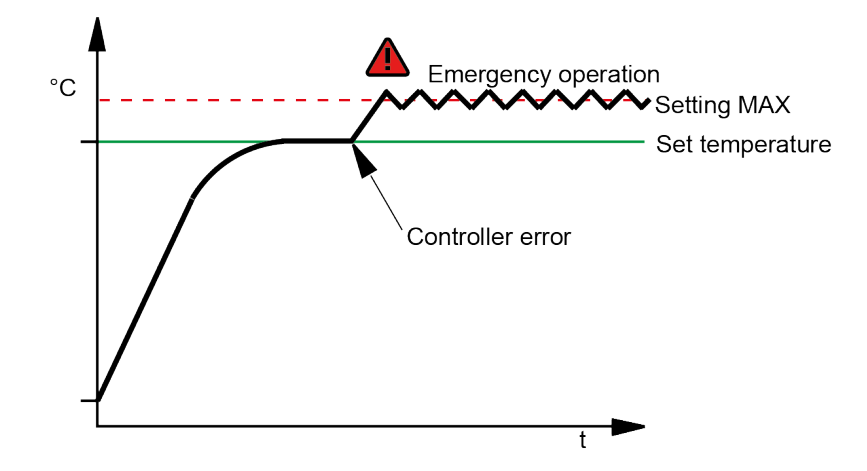

### 6.7 Ending Operation

| <b>WARNING</b> |                                                                                                    |
|----------------|----------------------------------------------------------------------------------------------------|
|                | <ul> <li>Hot surfaces</li> <li>Depending on the operating situation, the unit and the load may be hot. Contact with hot surfaces may have serious health consequences due to burns!</li> <li>Allow the unit to cool down.</li> <li>Wear heat-resistant protective gloves when carrying out work.</li> <li>Check the temperature of surfaces before touching them.</li> </ul> |
|                | <ol> <li>Switch off the active unit functions (reset setpoint values).</li> <li>Remove the chamber load.</li> <li>Switch off the unit at the main switch.</li> </ol>                                                                                                    |

### 7. Malfunctions, Warning and Error Messages

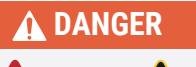

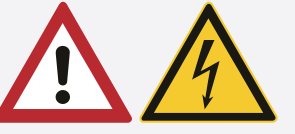

#### Risk of electric shock from unauthorised troubleshooting

Errors requiring intervention inside the unit may only be rectified by qualified electricians.

- Follow the measures listed in the event of a malfunction.
- Contact Memmert International After Sales.

Do not try to rectify appliance errors yourself; instead you should contact Memmert International After Sales or an authorised customer service point.

In case of enquiries, please always state the model and appliance number on the nameplate (see \$3.6 Nameplate).

#### See also

Nameplate [> 13]

### 7.1 Warning Message of the Monitoring Function

### 7.1.1 Temperature Monitoring

| Description                            | Cause                                                                 | Action                                                                                                    |
|----------------------------------------|-----------------------------------------------------------------------|----------------------------------------------------------------------------------------------------|
| Temperature alarm and TWW is displayed | Temperature selector switch (TWW) has taken over the heating control. | <ul> <li>Increase the difference between the<br/>monitoring temperature and the set<br/>point temperature – i.e. either increase<br/>the max. value of the temperature<br/>monitoring or reduce the set point<br/>temperature</li> </ul> |
| Tww Set 38.5 °C                        |                                                                       | If the alarm persists: Notify customer service                                                                                                    |

### 7.2 Malfunctions, Operating Problems and Unit Errors

| Error description                       | Cause of errors                                                                                  | Rectifying errors                                                                               |
|-----------------------------------------|--------------------------------------------------------------------------------------------------|-------------------------------------------------------------------------------------------------|
| Displays are dark                       | External power supply was interrupted.                                                           | <ul> <li>Check the power supply</li> </ul>                                                      |
|                                         | Miniature fuse, appliance fuse or power module faulty.                                           | <ul> <li>Notify customer service</li> </ul>                                                     |
| Displays do not activate                | Appliance locked by USER ID.                                                                     | <ul> <li>Unlock with USER ID</li> </ul>                                                         |
|                                         | Appliance is in programme, timer or remote<br>control mode ("Write" or "Write + Alarm"<br>mode). | <ul> <li>Wait for the programme or timer to end<br/>or switch off the remote control</li> </ul> |
| Appearance of displays suddenly changes | Appliance is in the "wrong" mode.                                                                | <ul> <li>Press the <b>MENU</b> key to switch to the operating or menu mode</li> </ul>           |

# <u>memmer</u>t

| Error description                           | Cause of errors                                                                                                    | Rectifying errors                                                              |  |
|---------------------------------------------|----------------------------------------------------------------------------------------------------|--------------------------------------------------------------------------------|--|
| Error message <b>E-3</b> in the temperature | Working and monitoring sensor faulty.                                                                                                    | <ul> <li>Switch off appliance</li> </ul>                                       |  |
| display                                     |                                                                                                    | <ul> <li>Remove load</li> </ul>                                                |  |
| E-3 °C<br>Set 45.0 °C                       |                                                                                                    | <ul> <li>Notify customer service</li> </ul>                                    |  |
| Start animation after switching on appears  | Cyan 💶 🗉 :                                                                                                    | <ul> <li>Notify customer service</li> </ul>                                    |  |
| in a colour other than                      | not enough storage space on the SD card.                                                                                                    |                                                                                |  |
| winte ••••                                  | Red <b>Ease</b> :                                                                                                    |                                                                                |  |
|                                             | System files could not be loaded.                                                                                                    |                                                                                |  |
|                                             | Orange                                                                                                    |                                                                                |  |
|                                             | The fonts and images could not be loaded.                                                                                                    |                                                                                |  |
| 7.2.1 Power Failure                         | n case of a power failure, the unit operates as                                                                                                    | s follows:                                                                     |  |
| In manual mode                              |                                                                                                    |                                                                                |  |
| A<br>T                                      | fter the power supply has been restored, op<br>he time and duration of the power failure are                                                                                                    | eration is continued with the parameters set.<br>documented in the log memory. |  |
| In timer or programme mode                  |                                                                                                    |                                                                                |  |
| lı<br>p<br>ir<br>A                          | In case of an interruption of the power supply of less than 60 minutes, the current programme is continued from the point at which it was interrupted. For longer interruptions of the power supply, all appliance functions are switched off. After the power supply has been restored, the timer always starts again. |                                                                                |  |
| In remote control mode                      |                                                                                                    |                                                                                |  |
| T<br>is                                     | he previous values are restored. If a programs s continued.                                                                                                    | mme has been initiated via remote control, it                                  |  |

### 8. Menu Mode

| In menu mode, you can make basic settings, load programmes and export protocols, as well as adjust the appliance. |
|----------------------------------------------------------------------------------------------------|
| Before changing the menu settings, read the description of the respective functions on                            |

Before changing the menu settings, read the description of the respective functions on the following pages to avoid possible damage to the appliance and/or chamber load.

- To enter Menu mode, press the MENU key.
  - ⇒ The appliance then returns to operating mode. Only changes applied by pressing the confirmation key are saved.
  - $\Rightarrow$  To exit the menu mode at any time, press the **MENU** key again.

### 8.1 Overview

Press the **MENU** key to toggle between displays in Menu mode:

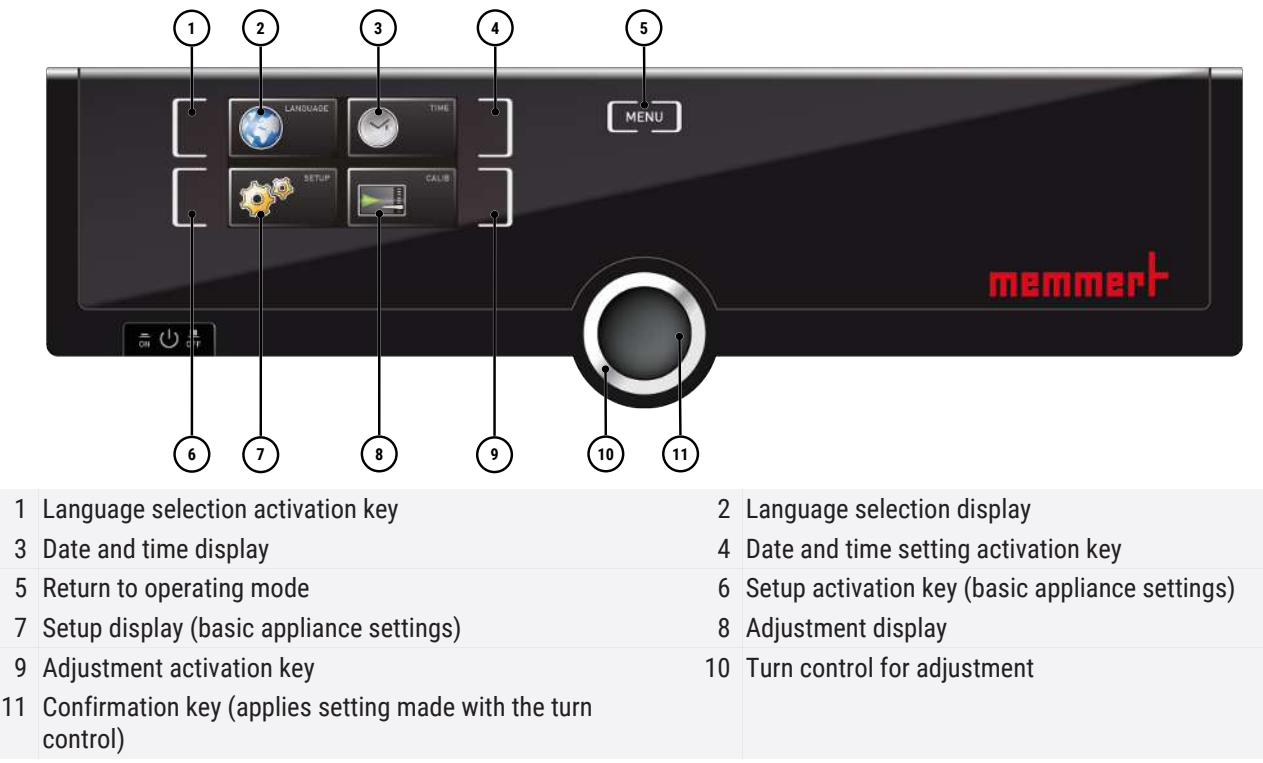

### 8.2 Basic Operation in Menu Mode Using the Example of Language Selection

In general, all settings in Menu mode are made in the same way as operating mode: Activate the respective display, use the turn control for setting and press the confirmation key to apply the change.

A more detailed description of what you need to do is provided below, using the example of language selection. All other settings can be made accordingly. The possible settings are described below.

Ì

If no new values are entered or confirmed for approx. 30 seconds, the appliance automatically restores the former values.

# <u>memmert</u>

| ENGLISH<br>V DEUTSCH<br>FRANCAIS<br>ESPANOL<br>POLSKI<br>CESTINA                | <ul> <li>Activate the desired setting (in this example the language):</li> <li>1. To do so, press the activation key to the left or right of the respective display.</li> <li>⇒ The activated display is enlarged.</li> </ul>                                           |
|---------------------------------------------------------------------------------|----------------------------------------------------------------------------------------------------|
|                                                                                 | <ul> <li>If you want to discard the settings or exit the dialogue, press the activation key again.</li> <li>⇒ The appliance returns to the menu overview.</li> <li>⇒ Only the settings that you have saved by pressing the confirmation key will be applied.</li> </ul> |
| ENGLISH MAGYAR<br>JOEUTSCH ITALIAND<br>FRANCAIS<br>ESFANDL<br>POLSKI<br>CESTINA | 3. Select the desired new setting, e.g. Spanish ( <b>ESPANOL</b> ) using the turn control.                                                                                                    |
| ENGLISH MAGYAR<br>DEUTSCH ITALIANO<br>FRANCAIS<br>VESPANOL<br>POLSKI<br>CESTINA | 4. Save the setting by pressing the confirmation key.                                                                                                    |
|                                                                                 | 5. To return to the menu overview, press the activation key again.                                                                                                    |
|                                                                                 | <ul> <li>You can now</li> <li>activate another menu function by pressing the corresponding activation key or</li> <li>return to the operating mode by pressing the <b>MENU</b> key.</li> </ul>                                                                          |

### 8.3 Setup

### 8.3.1 Overview

In the  $\ensuremath{\textbf{SETUP}}$  display, you can set the following parameters:

- the IP address and subnet mask of the appliance's Ethernet interface (for connection to a network)
- The units of the temperature display (°C or °F, see ▶8.3.3 Unit)
- The trigger temperature of the monitoring function (Max alarm, see ▶6.6.1 Temperature Monitoring)
- The mode of operation of the digital backwards counter with target time setting (Timer Mode, see ▶6.5.2 Digital Backwards Counter)
- The type of shelf (grid or metal panel, see ▶8.3.5 Shelf Type (Grid or metal plate))
- Remote control (see ▶8.3.7 Remote Control)
- Gateway (see ▶8.3.8 Gateway)

<u>memmer</u>+

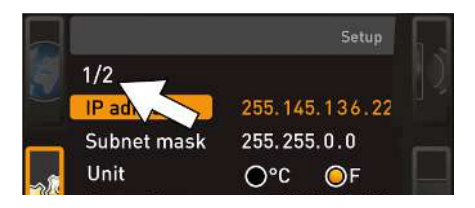

If the Setup menu contains more entries than can be displayed, this is indicated by the display "1/2". This means that there is a second "page" of entries.

To display the hidden entries, use the turn control to scroll beyond the lowest entry. The page display then changes to "2/2".

#### See also

- 🖹 Unit [> 37]
- Digital Backwards Counter [> 29]
- B Shelf Type (Grid or metal plate) [▶ 37]
- Remote Control [> 38]
- 🗎 Gateway [> 38]
- Temperature Monitoring [> 30]

### 8.3.2 IP Address and Subnet Mask

If you want to operate one or more appliances in a network, each appliance must have its own unique IP address for identification. By default, each appliance is delivered with the IP address 192.168.100.100.

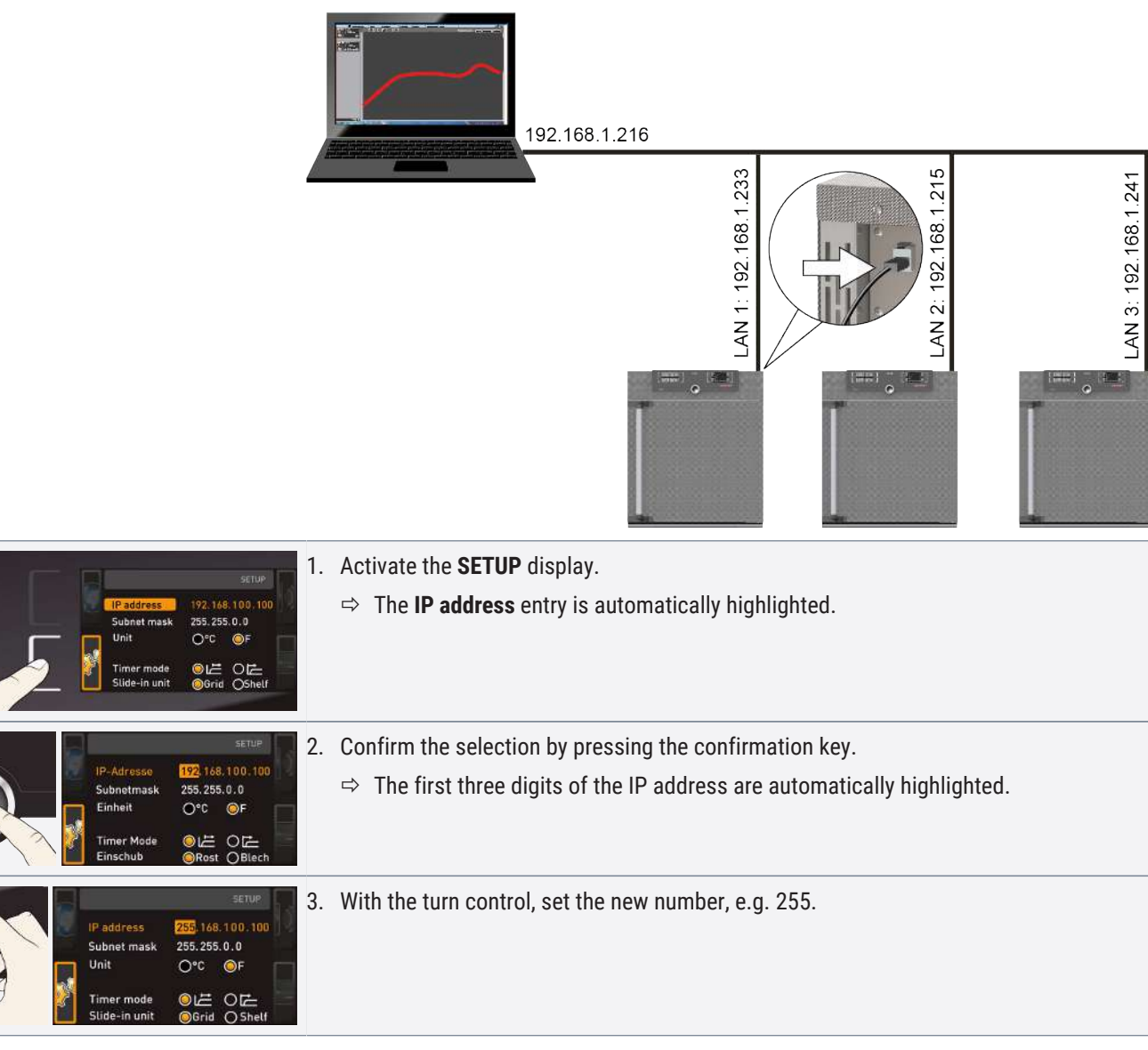

# <u>memmer</u> H

| C | IP address.<br>Subnet mask<br>Unit<br>Timer mode<br>Slide-in unit | SETUP<br>255. 100 .100<br>255. 255. 0.0<br>O°C @F<br>@ / O / C<br>@ Grid O Shelf | 4. | <ul> <li>Confirm the selection by pressing the confirmation key.</li> <li>⇒ The next three digits of the IP address are automatically marked.</li> <li>⇒ They can now also be set according to the description above.</li> </ul> |
|---|-------------------------------------------------------------------|----------------------------------------------------------------------------------|----|----------------------------------------------------------------------------------------------------|
|   | IP address<br>Subnet mask                                         | SETUP.                                                                           | 5. | After setting the last three digits, confirm the new IP address by pressing the confirmation key.                                                                                                    |
|   | Unit                                                              | O°C OF                                                                           | ⇒  | The overview is displayed once again.                                                                                                    |
|   | Timer mode<br>Slide-in unit                                       | ◎년 0년<br>◎Grid OShelf                                                            | ⇒  | The subnet mask can be set in the same way.                                                                                                    |

### 8.3.3 Unit

|          |                             | SETUP                 |   |
|----------|-----------------------------|-----------------------|---|
|          | IP address                  | 255.145.136.225       | 9 |
|          | Subnet mask                 | 255.255.0.0           | - |
|          | Unit                        | O°C ⊙°F               | ٦ |
| <u>}</u> | Timer mode<br>Slide-in unit | ◎년 0년<br>◎Grid OShelf |   |

### 8.3.4 Timer Mode

|          |               | SETUP           |   |
|----------|---------------|-----------------|---|
| 8        | IP address    | 255.145.136.225 |   |
|          | Subnet mask   | 255.255.0.0     |   |
|          | Unit          | O°C OF          |   |
| <u>I</u> | Timer mode    | ●⊭●⊭            |   |
|          | Slide-in unit | ⊖Grid ⊖Shelf    | _ |

Here, you can choose whether the temperature is displayed in °C or °F.

Here, you can choose whether the digital backwards counter with target time setting (see >6.5.2 Digital Backwards Counter) should be setpoint-dependent or not – in other words, whether the timer should not start until a tolerance band around the setpoint temperature is reached (B) or if it should start right after activation (A).

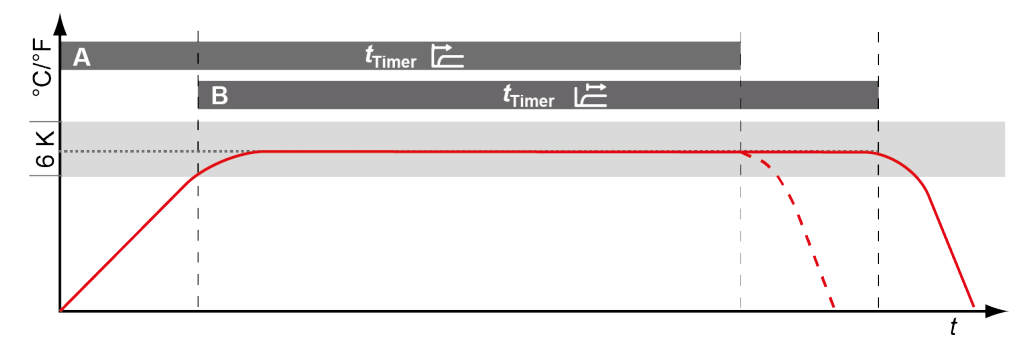

#### See also

■ Digital Backwards Counter [▶ 29]

### 8.3.5 Shelf Type (Grid or metal plate)

|    |            | SETUP           |
|----|------------|-----------------|
| 5  | IP-Adresse | 255.145.136.225 |
|    | Subnetmask | 255.255.0.0     |
|    | Einheit    | O°F □           |
| 35 | Timer mode | ◎⊭ ○⊭           |
|    | Einschub   | ORost OBlech    |

Here, you have to set the type of shelf (grid or metal panel) used. The selection **Metal panel** enables you to adjust the closed-loop control function to the different air flow characteristics in the chamber when using optional shelves instead of the grids provided as standard.

### 8.3.6 Temperature Monitoring (Max Alarm)

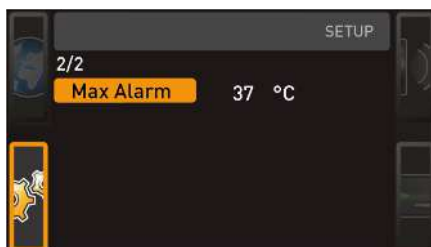

Here, you can set the trigger temperature of the automatic temperature monitoring system.

The monitoring temperature must be set sufficiently high above the maximum setpoint temperature. We recommend 1 to 3 K.

### 8.3.7 Remote Control

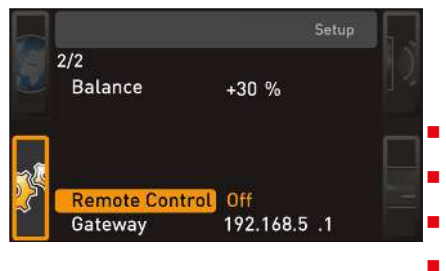

Under the Remote control setup entry, you can set whether the appliance should be controlled via remote control and if so, in which mode. These adjustment options are available:

Off

Read Only

Write + Read

Write + Alarm

When the appliance is in remote control mode, the  $\clubsuit$  symbol appears in the temperature display. In the settings **Write + Read** and **Write + Alarm**, the appliance cannot be controlled at the ControlCOCKPIT until the remote control has been switched off (**Off** setting) or set to Read Only.

To use the remote control function, programming skills and special libraries are required.

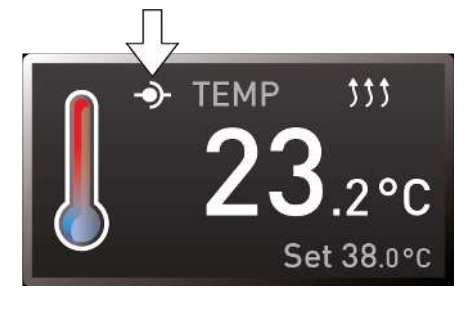

### 8.3.8 Gateway

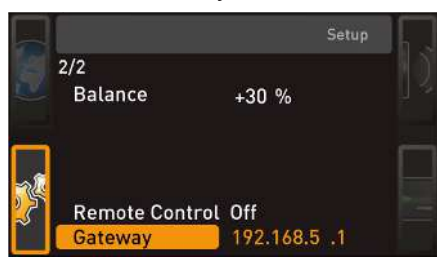

The Gateway setup entry is used to connect two networks with different protocols. The gateway is set the same way as the IP address (see ▶8.3.2 IP Address and Subnet Mask).

### See also

■ IP Address and Subnet Mask [▶ 36]

### 8.4 Date and Time

In the **TIME** display, you can set date and time, time zone and summer time. Changes can only be made in manual operating mode.

Always set the time zone (and summer time yes/no) before you set the date and time. Avoid changing the set time after that since this can lead to gaps or overlapping when recording measured values. If you still need to change the time, you should not run a programme immediately before or after doing so.

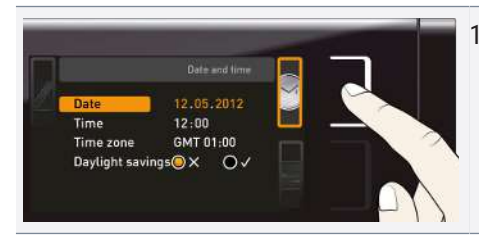

- 1. Press the activation key to the right of the TIME display.
  - ⇒ The display is enlarged and the first adjustment option (**Date**) automatically highlighted.

# <u>memmer</u> H

| Date 12.05.2012<br>Time 12:00<br>Time 200<br>Daylight savings X O V                           | 2. Turn the turn control until <b>Time zone</b> is highlighted.                                                                                                    |
|-----------------------------------------------------------------------------------------------|----------------------------------------------------------------------------------------------------|
| THE<br>Date 12.05.2012<br>Time 12:00<br>Time 22:00<br>Time 200<br>Daylight savings® X O Y     | 3. Confirm the selection by pressing the confirmation key.                                                                                                    |
| Time 12.05.2012                                                                               | 4. Set the time zone of the installation site with the turn control (e.g. 00:00 for Great Britain, 01:00 for France, Spain or Germany).                                          |
| Image 20ne Control     Daylight savings I X     O V                                           | 5. Confirm the selection by pressing the confirmation key.                                                                                                    |
| Time<br>Date 12.05.2012<br>Time 12:00<br>Time zone GMT 00:00<br>Daylight savings I X O Y      | 6. With the turn control, select the <b>Summertime</b> entry.                                                                                                    |
| Date 12.05.2012<br>Time 12:00<br>Time 2000<br>Time zone GMT 00:00<br>Daylight savings • X • V | <ul> <li>Confirm the selection by pressing the confirmation key.</li> <li>⇒ The adjustment options are highlighted.</li> </ul>                                                   |
| Time<br>Time 12.05.2012<br>Time 12:00<br>Time 200e GMT 00:00<br>Daylight savings X OV         | <ol> <li>8. Set summertime to off (X) or on (✓) with the turn control – in this case on (✓).</li> <li>9. Save the setting by pressing the confirmation key.</li> </ol>           |
| i                                                                                             | The changeover between summer and winter time does not take place automatically. For this reason, please remember to adjust the setting at the start and end of the summer time. |
| Time 27 (3), 2012<br>Time 12:00<br>Time zone GMT 00:00<br>Daylight savingsO X (2) ✓           | 10. Set the date (day, month year) and time (hours, minutes).<br>11. Confirm the setting by pressing the confirmation key.                                                       |

### 8.5 Calibrate

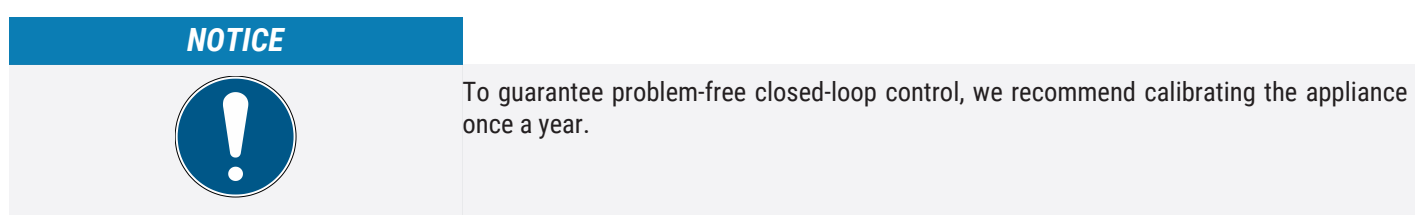

### 8.5.1 Temperature Calibration

The appliances are temperature calibrated and adjusted at the factory. If readjustment is necessary – for example due to the influence of the chamber load – the appliance can be calibrated for the specific customer using three possible calibration temperatures:

Cal1 Temperature calibration at low temperature

<u>memmert</u>

- Cal2 Temperature calibration at medium temperature
- Cal3 Temperature calibration at high temperature

For temperature calibration, you will need a calibrated reference instrument.

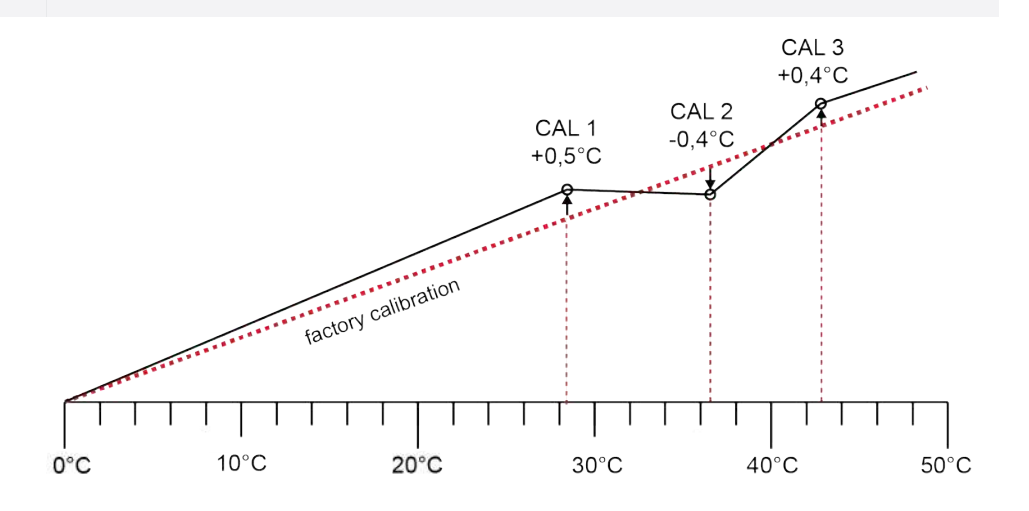

#### Example: Temperature deviation should be corrected

i

| Calibration           Tomperature           Calibration           Humidity           Calibration           Last updated           12.18.2012           12.00.00                                                 | <ul> <li>Press the activation key to the right of the CALIB display.</li> <li>⇒ The display is enlarged and the temperature adjustment option is automatically highlighted.</li> </ul> |
|----------------------------------------------------------------------------------------------------|----------------------------------------------------------------------------------------------------|
| 2.                                                                                                    | Press the confirmation key repeatedly, until the calibration temperature Cal2 is highlighted.                                                                                          |
| 3.                                                                                                    | With the turn control, set the calibration temperature Cal2 to the specified temperature.                                                                                              |
| 4.                                                                                                    | Save the setting by pressing the confirmation key.<br>⇒ The corresponding calibration correction value is automatically highlighted.                                                   |
| JUSTIEREN         5.           Temperature Celt         5.0 c           Cal2         30.0 c           Cal2         40.0 c           Cal2         40.0 c           Letzte Kalibrierung 12.10.2012         12.002 | Set the calibration correction value to 0.0 K.<br>Save the setting by pressing the confirmation key.                                                                                   |

| TEMP 33<br>21.4°C<br>Set 30.0 °C                                                                                                    | <ol> <li>Position the sensor of a calibrated reference instrument centrally in the working chamber of the appliance.</li> <li>Close the door.</li> <li>In manual mode, adjust the setpoint temperature.</li> </ol>                                                                              |
|----------------------------------------------------------------------------------------------------|----------------------------------------------------------------------------------------------------|
| 31.6 °C                                                                                                    | <ul> <li>10. Wait until the appliance reaches and displays the setpoint temperature.</li> <li>The reference instrument will display the corresponding deviation.</li> </ul>                                                                                                    |
| JUSTIEREN           Temperature Cell         5.0 c         -0.2 k           Call         30.0 c         -1.6 k           Call         40.0 c         -0.2 k           (stzte Kalibrierung 12:10:2012         12:200 | <ul><li>11. In the SETUP, adjust the calibration correction value Cal2 to the deviation temperature (actual value measured minus setpoint value).</li><li>12. Save the setting by pressing the confirmation key.</li></ul>                                                                      |
| 30,0 °C                                                                                                    | <ul> <li>13. Compare the temperature measured by the reference measurement instrument with the temperature displayed on the appliance.</li> <li>⇒ After the calibration procedure, the temperature measured by the reference instrument should now also be the setpoint temperature.</li> </ul> |
|                                                                                                    | With Cal1, a further calibration temperature below Cal2, and with Cal3 a temperature above, can be programmed in the same manner. The minimum difference between the Cal values is 10 K.                                                                                                    |
| i                                                                                                    | If all calibration correction values are set to 0.0 K, the factory calibration settings are restored.                                                                                                    |

### 9. Maintenance and Servicing

| A DANGER                    |                                                                                                    |
|-----------------------------|----------------------------------------------------------------------------------------------------|
|                             | Danger of suffocation inside the appliance                                                                                                    |
|                             | If the appliances is a certain size, you can get accidentally locked in, which is potentially life-threatening.                                                                                                    |
|                             | - Do not climb into the appliance.                                                                                                    |
|                             | <ul> <li>Do not carry out cleaning work in the chamber alone.</li> </ul>                                                                                                    |
| A DANGER                    |                                                                                                    |
| <b>^</b>                    | Live parts                                                                                                    |
| 4                           | When covers are removed, live parts are exposed and contact with these parts may result in electric shock. Electric shock can have serious health consequences including death.                                                                                                    |
|                             | <ul> <li>Only authorised persons may carry out electrical installation work.</li> </ul>                                                                                                    |
|                             | <ul> <li>Before starting work, disconnect the unit from the power supply.</li> </ul>                                                                                                    |
|                             | <ul> <li>Ensure that the unit is fully de-energised.</li> </ul>                                                                                                    |
|                             | <ul> <li>Secure the unit to prevent it from being switched on again.</li> </ul>                                                                                                    |
| <b>A</b> CAUTION            |                                                                                                    |
|                             | <ul> <li>Danger of cuts due to sharp edges</li> <li>Touching sharp edges on the unit may result in cuts.</li> <li>Wear protective gloves during all work.</li> <li>Be careful when handling sheet metal parts.</li> </ul>                                                                                                    |
| 9.1 Cleaning                |                                                                                                    |
| Interior and metal surfaces |                                                                                                    |
|                             | Regular cleaning of the easy-to-clean bath prevents build up of material residues that could impair the appearance and functionality of the stainless steel chamber over time. The metal surfaces of the waterbath can be cleaned with normal stainless steel cleaning agents. Make sure that no rusty objects come into contact with the interior or with the stainless steel housing. Rust deposits can lead to an infection of the stainless steel. If rust spots appear on the surface of the interior due to impurities, the affected area must be immediately cleaned and polished. |
| Plastic parts               |                                                                                                    |
|                             | Do not clean plastic parts of the waterbath with caustic or solvent-based cleaning agents.                                                                                                    |
| Glass surfaces              | Glass surfaces can be cleaned with a commercially available glass cleaner.                                                                                                    |
| Peltier cooling modules     |                                                                                                    |
| -                           | In order to guarantee perfect function and long lifetime of the Peltier cooling modules, it is absolutely essential that you remove dust deposits from the heat sink on the back of the appliance (with a vacuum cleaner, paintbrush or bottle brush, depending on the amount).                                                                                                    |

# <u>memmer</u> H

### 9.2 Decontamination

|     | <b>A</b> CAUTION    |                                                                                                    |
|-----|---------------------|----------------------------------------------------------------------------------------------------|
|     |                     | <ul> <li>Irritation of the skin and eyes</li> <li>Skin and eye contact with decontaminants may cause irritation of the hands and eyes or allergic reactions and chemical burns.</li> <li>Wear chemical-resistant gloves during decontamination.</li> <li>For correct application, follow the instructions for use on the respective container of the decontamination agent.</li> </ul> |
|     | i                   | Memmert units can become contaminated by loading infectious substances or by<br>environmental influences at the place of installation. All parts of the affected unit must be<br>decontaminated both before sending to our service department and before disposing of<br>the unit.                                                                                                    |
|     | i                   | For decontamination, we recommend commercially available alcohol-based decontaminants, i.e. isopropanol and/or ethanol (total alcohol concentration less than or equal to 70%).                                                                                                    |
|     |                     | If you have any questions about using a decontamination agent for decontaminating<br>Memmert units, please contact our service department.<br>After cleaning and decontamination, ventilate the installation site and allow the unit to dry<br>completely.                                                                                                    |
| 9.3 | Regular Maintenance | Once a year, grease the moving parts of the doors (hinges and lock) with thin silicone grease and check that the hinge screws are not loose.<br>To guarantee perfect closed-loop control, we recommend calibrating the appliance once a year (see $\ge 8.5$ Calibrate).                                                                                                    |

### See also

Calibrate [▶ 39]

### 9.4 Repairs and Service

Repairs and service work may only be carried out by specialist Memmert personnel and qualified service providers.

| NOTICE |                                                                      |
|--------|----------------------------------------------------------------------|
|        | Repairs and service work are described in a separate service manual. |

### 10. Storage, Transport and Disposal

### 10.1 Storage and Transport

- The appliance may only be stored and transported under the following conditions:
- in a dry enclosed, dust-free room
- disconnected from the power supply

### 10.2 Disposal

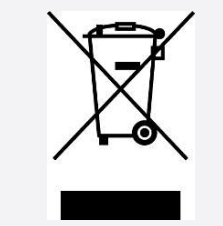

This product is subject to Directive 2012/19/EC on Waste Electrical and Electronic Equipment (WEEE) of the European Parliament and EU Council of Ministers. This unit was placed on the market after 13 August 2005 in countries which have already integrated this Directive into their national laws. It must not be disposed of as normal household waste. For disposal, please contact your dealer or the manufacturer. Any units that are infected, infectious or contaminated with materials hazardous to health are excluded from return. Please also observe all other regulations applicable in this context.

Before disposing of the appliance, please render the door locking mechanism unusable, for example to prevent playing children playing with the appliance and being locked inside.

There is a lithium battery in the ControlCOCKPIT of the appliance. Remove it and dispose of it in accordance with the regulations in your country.

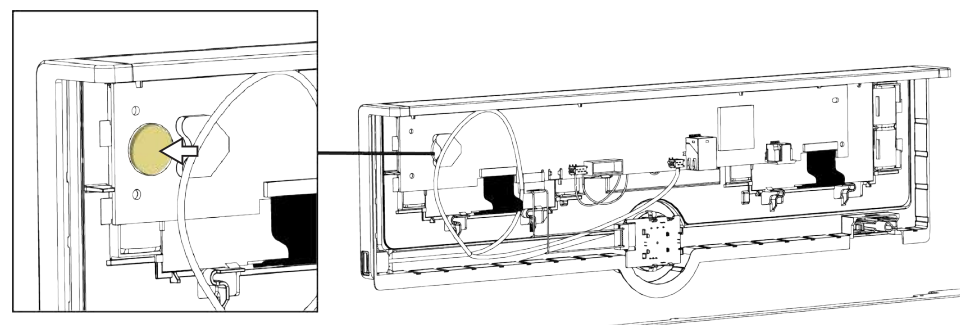

Note for Germany:

The appliance may not be left at public or municipal collection points.

| П | 2 | Π | Π | 1 | Γ | Γ |
|---|---|---|---|---|---|---|

| lotes |  |
|-------|--|
|       |  |
|       |  |
|       |  |
|       |  |
|       |  |
|       |  |
|       |  |
|       |  |
|       |  |
|       |  |
|       |  |
|       |  |
|       |  |
|       |  |
|       |  |
|       |  |
|       |  |
|       |  |
|       |  |

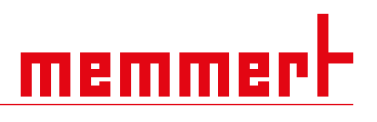

| <br> |
|------|
|      |
| <br> |
|      |
|      |
|      |
|      |
| <br> |
|      |
|      |
|      |
|      |
|      |
|      |
|      |
|      |
|      |
|      |
| <br> |
|      |
|      |

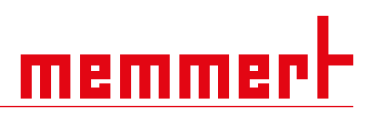

| <br> |  |
|------|--|
| <br> |  |
| <br> |  |
|      |  |

Peltier-cooled Incubator IPPeco SingleDISPLAY Operating manual D49033 Effective 02/2024 English